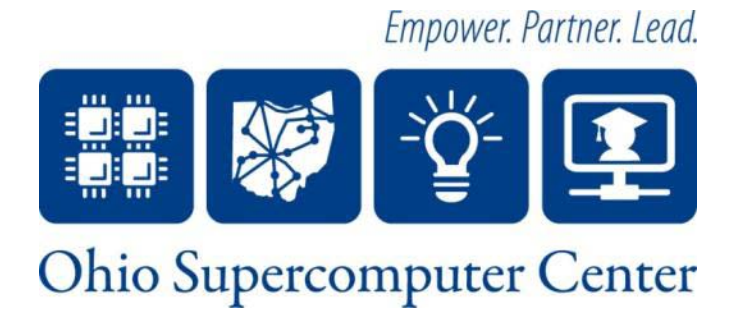

#### Simulink Basics for Engineering Applications

Ashok Krishnamurthy and Siddharth Samsi

SC 09 Education Program, Saturday 11/14/09

#### **Basic concepts**

- Simulink provides a graphical user interface (GUI) for building models as block diagrams, using click-and-drag mouse operations.
- Why use Simulink?
  - You can draw the models as you would with pencil and paper.
  - Designs are hierarchical, so that levels of details can be hidden or made explicit.
  - Simulations are interactive, so you can change parameters "on the fly".
  - Simulink includes a comprehensive block library of sinks, sources, linear and nonlinear components, and connectors.
  - C code or executables can be generated from a Simulink model by using Real-Time Workshop.

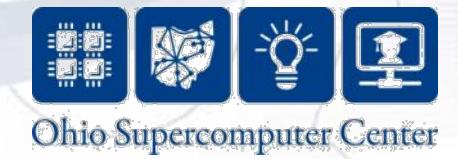

#### **Associated Products - 1**

- Stateflow
- Simulink Performance Tools
- Sateflow Coder
- Real-time Workshop
- Real-time Workshop Embedded Coder
- Real-time Workshop ADA Coder
- Real-time Windows Target

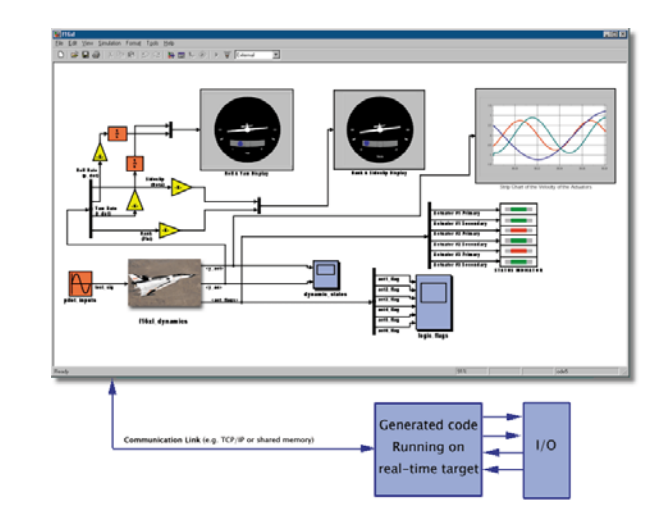

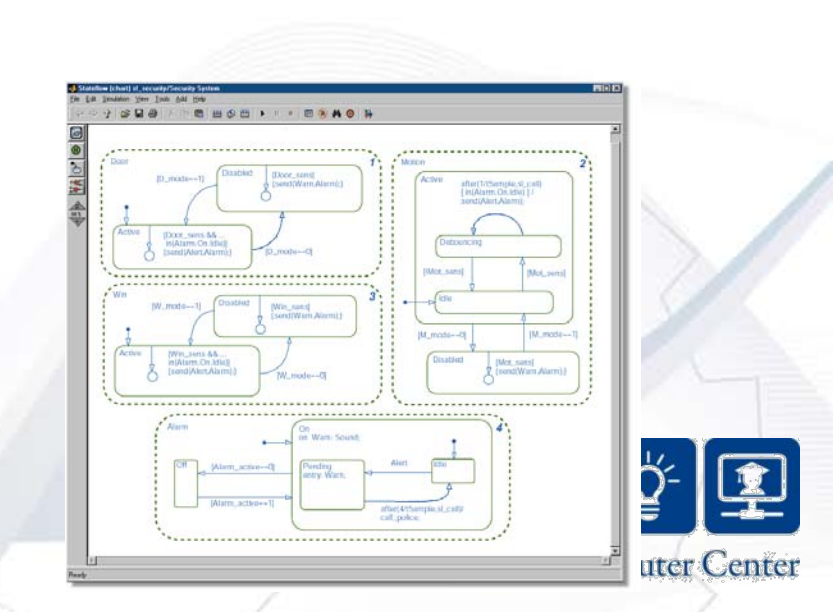

#### **Associated Products - 2**

- xPC Target
- xPC Targetbox
- xPC Target Embedded Option
- Simulink Report Generator
- Requirements Management Interface
- Virtual Reality
- SimMechanics
- Embedded Target MPC555

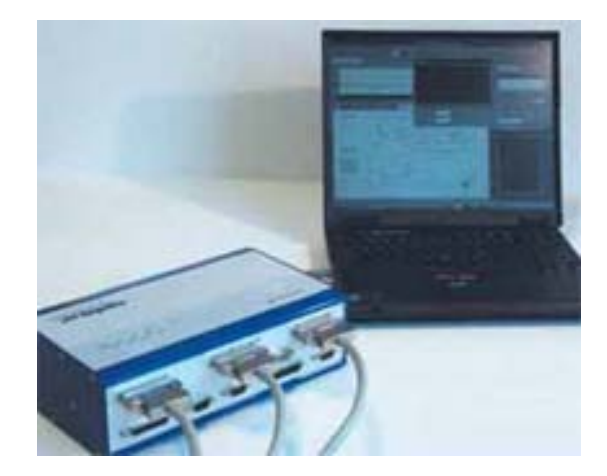

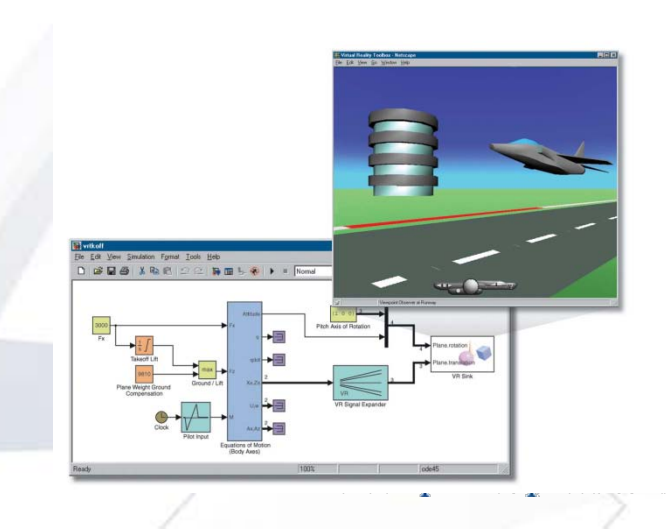

# Simulink Blocksets

- Aerospace
- CDMA Reference
- Communications
- Dials and Gauges
- DSP
- Fixed Point
- Nonlinear Control Design
- Power Systems

A blockset is a library of blocks

Empower. Partner. Lead.

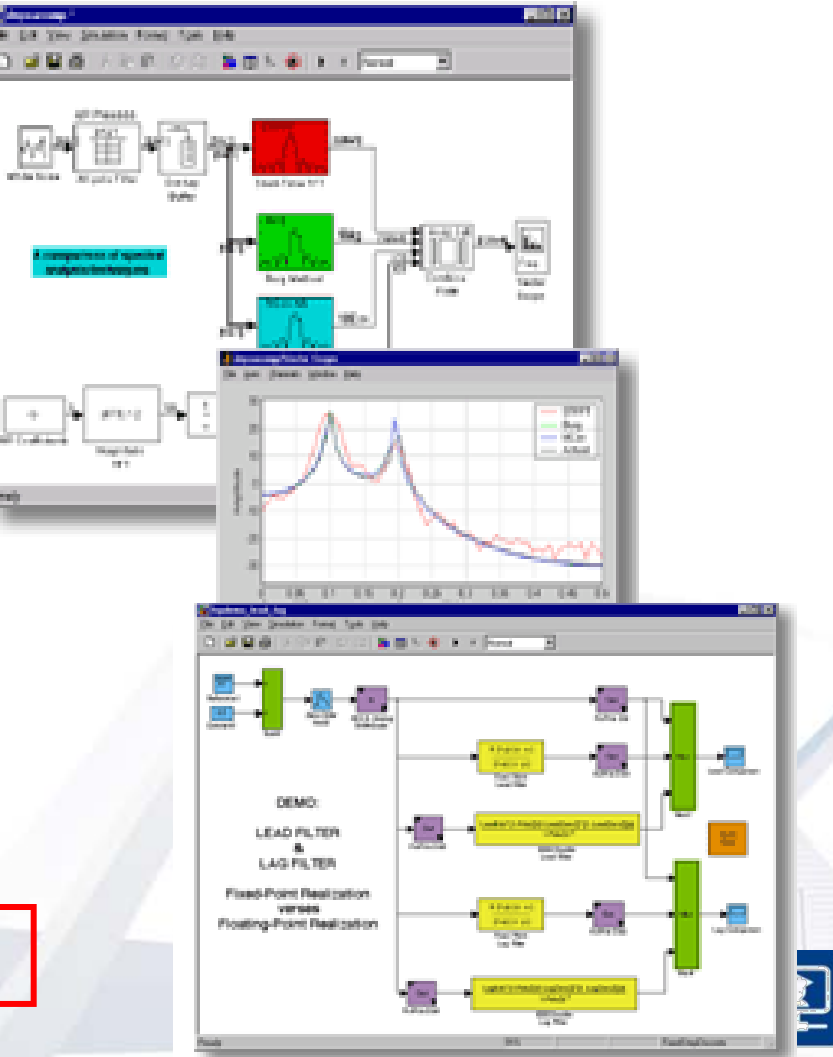

Oleo Supercomputer Center

# A Typical Simulink Model

• Includes Sources, Systems and Sinks.

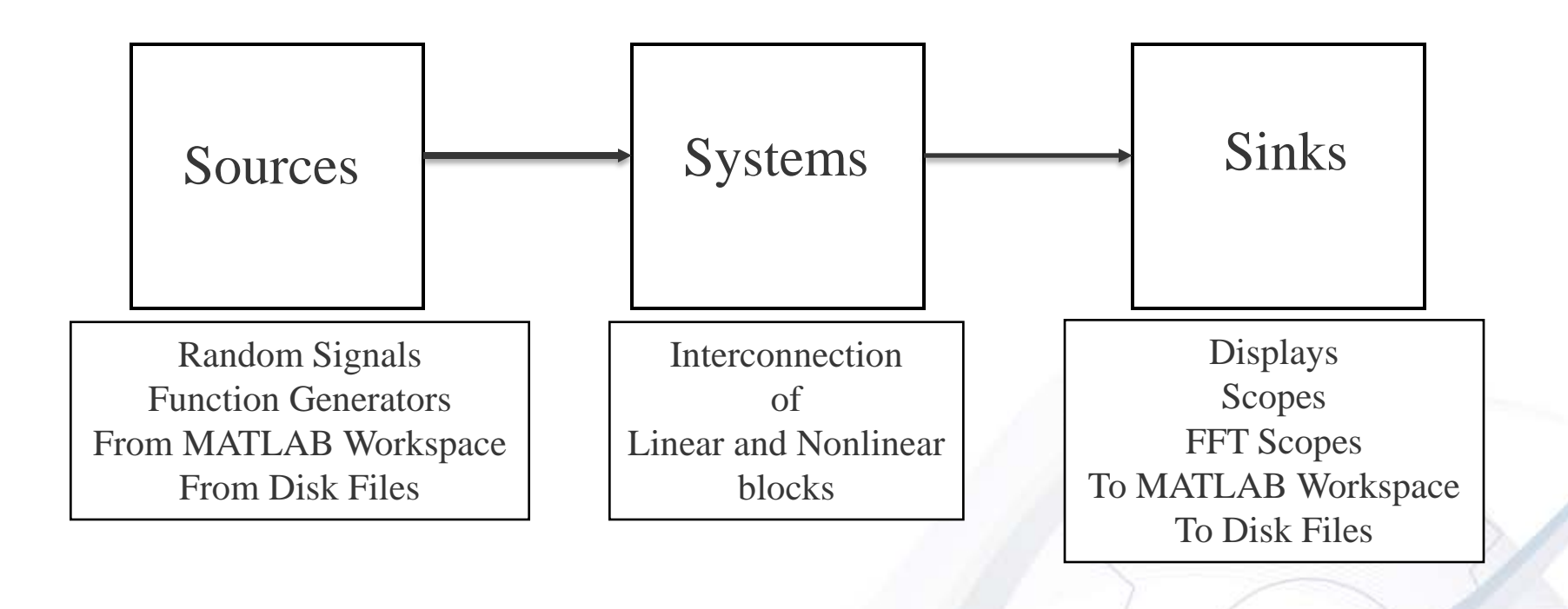

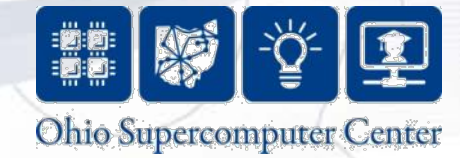

# A Typical Simulink Model

A typical Simulink model includes Source, System and Sink.

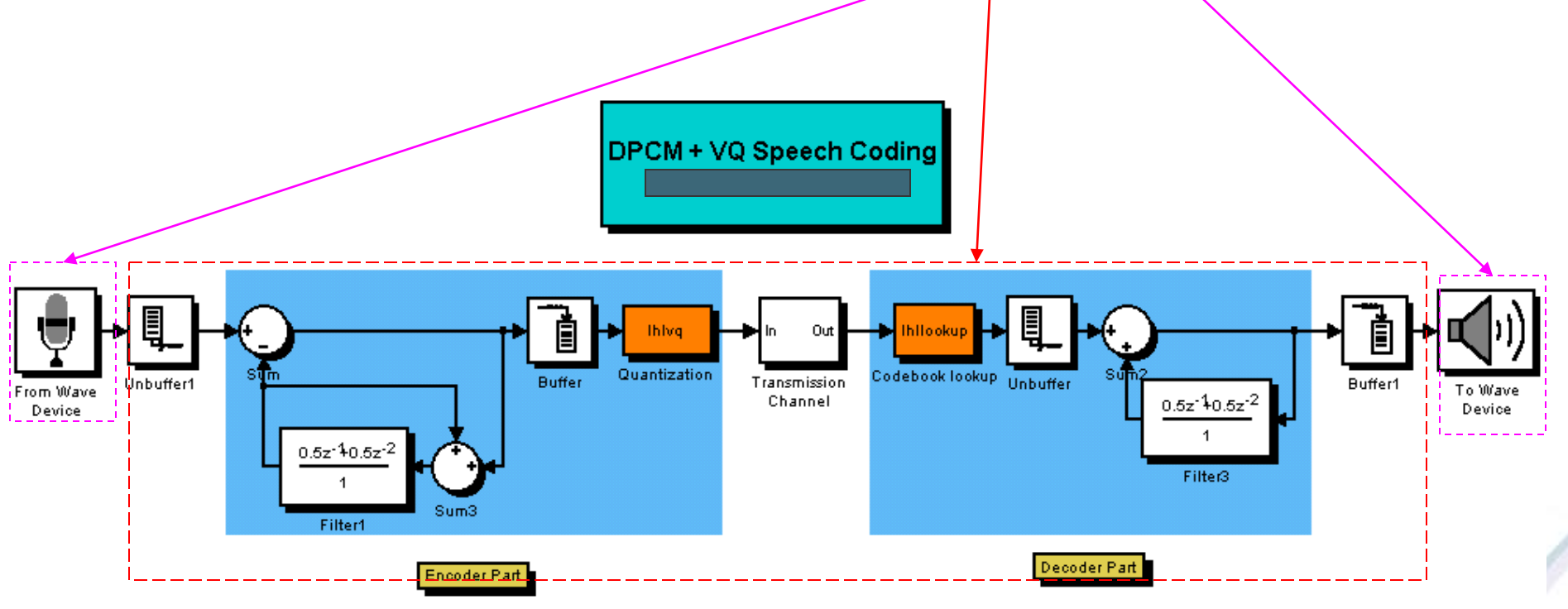

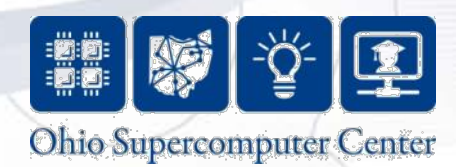

#### **Block Choices in Simulink**

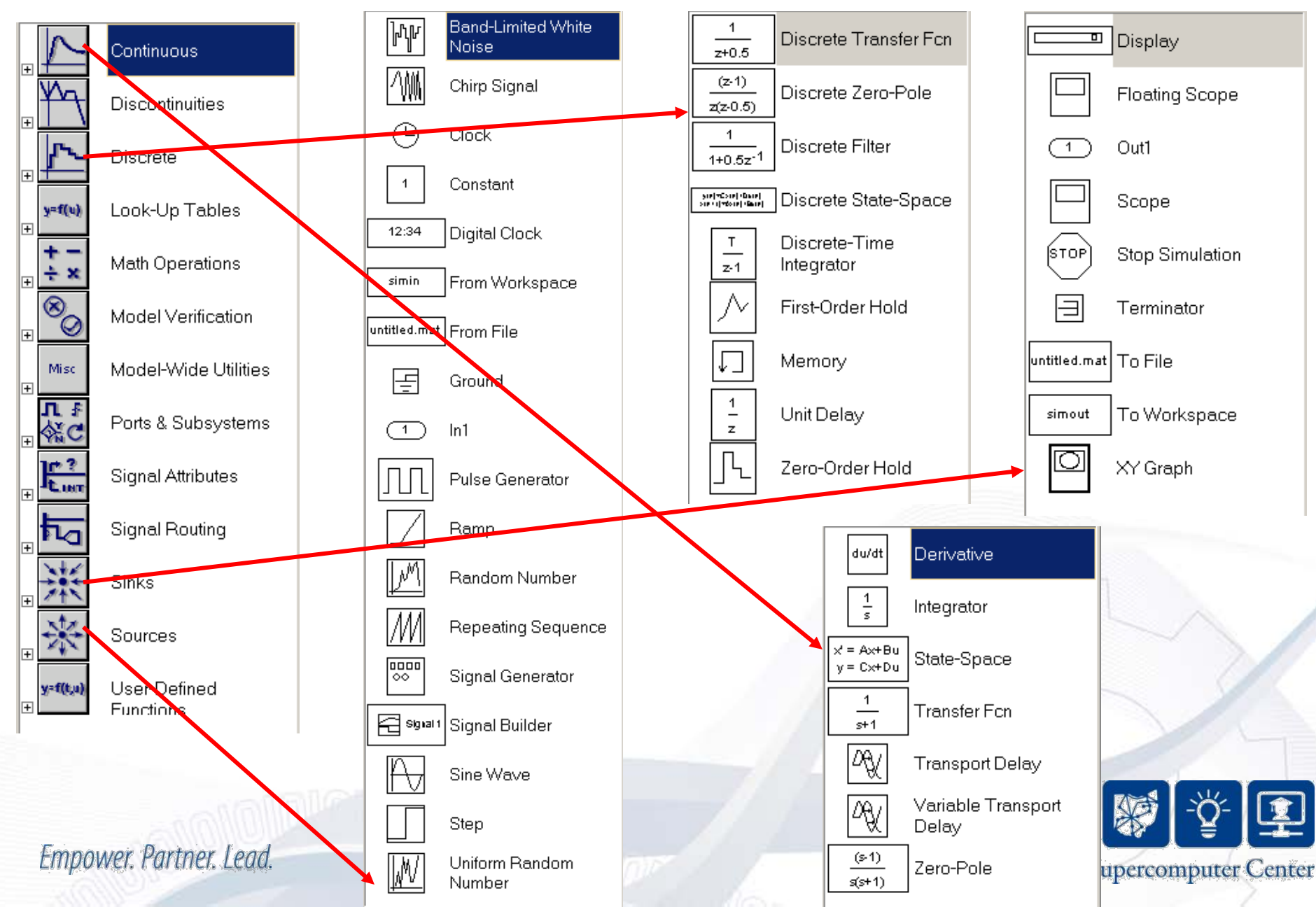

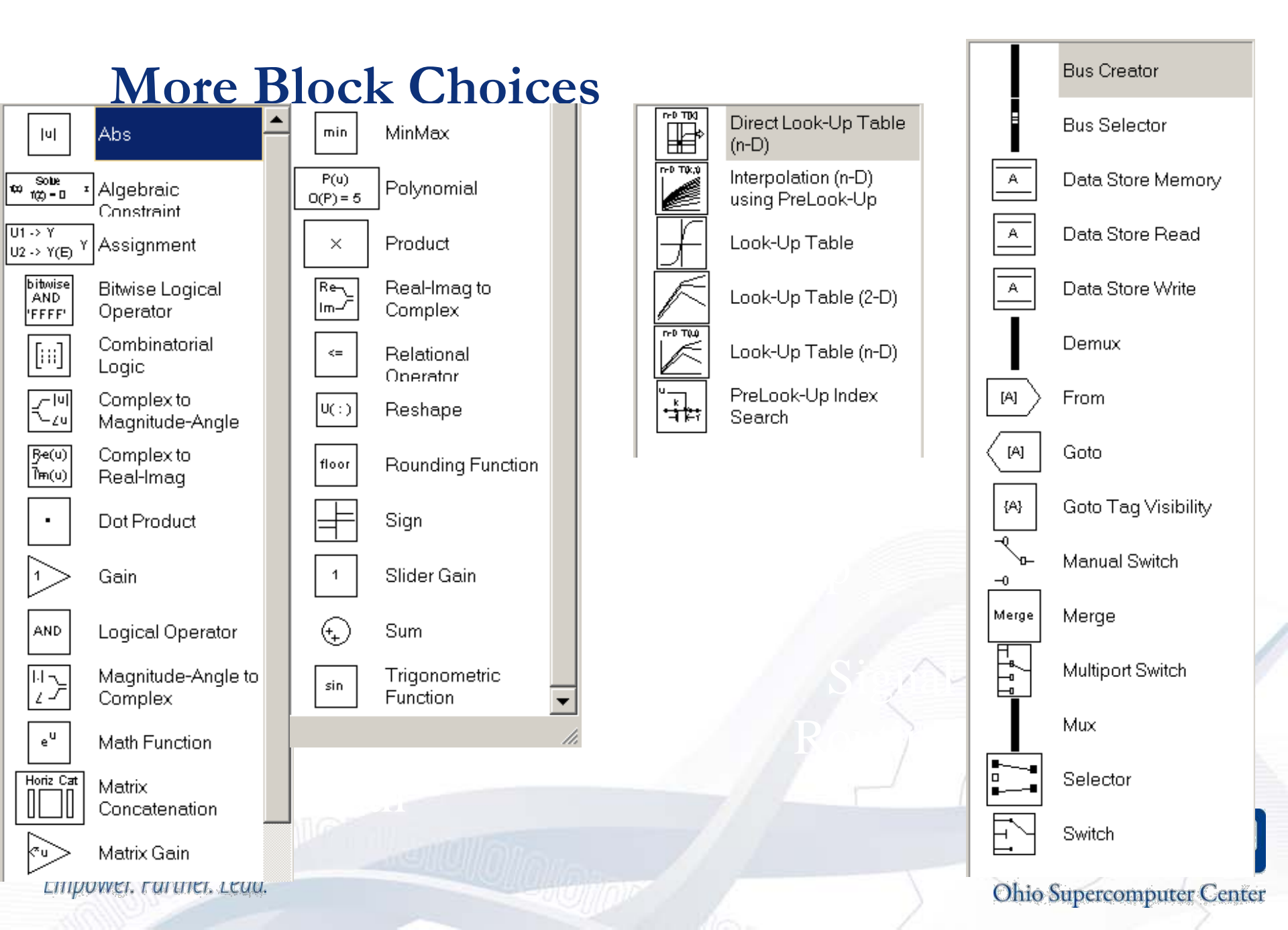

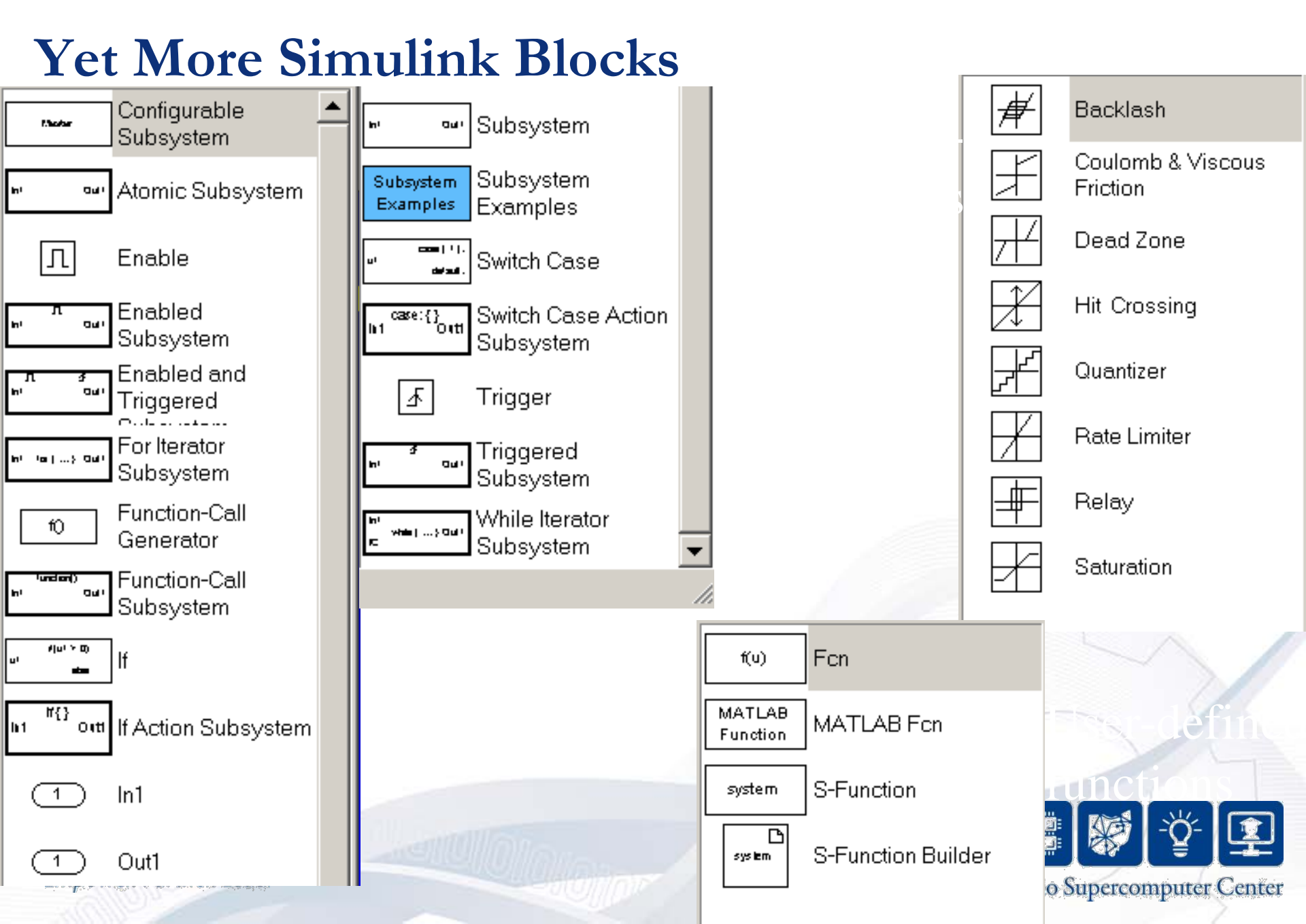

# Now, let's build a simple model!

This model plots the sign of the input signal.

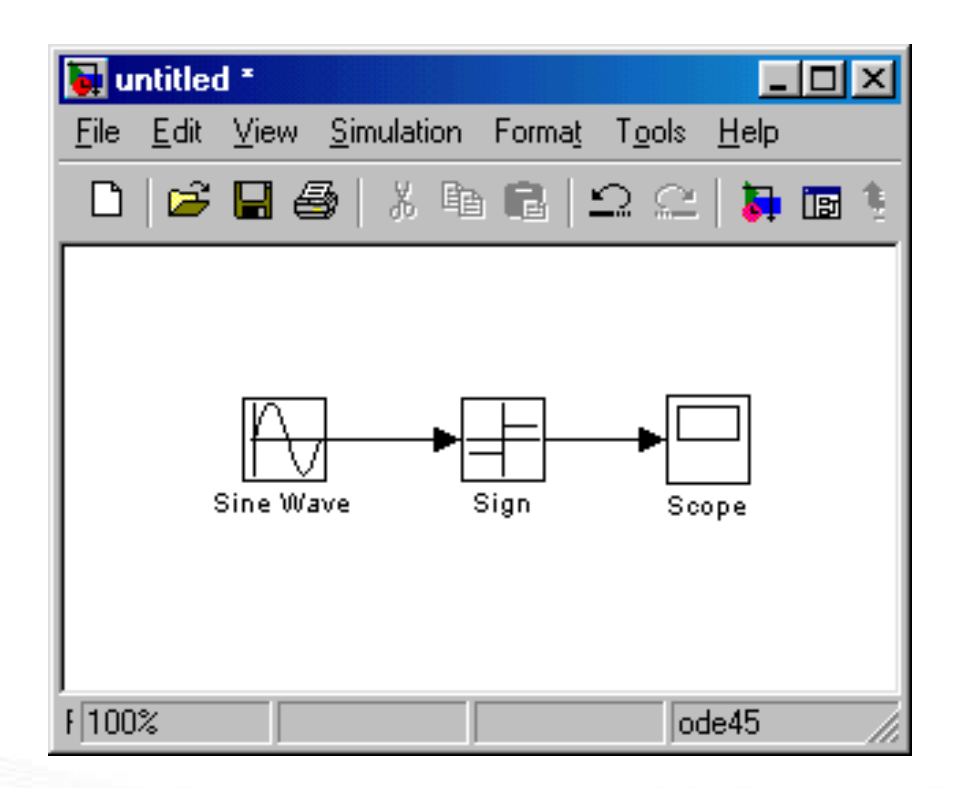

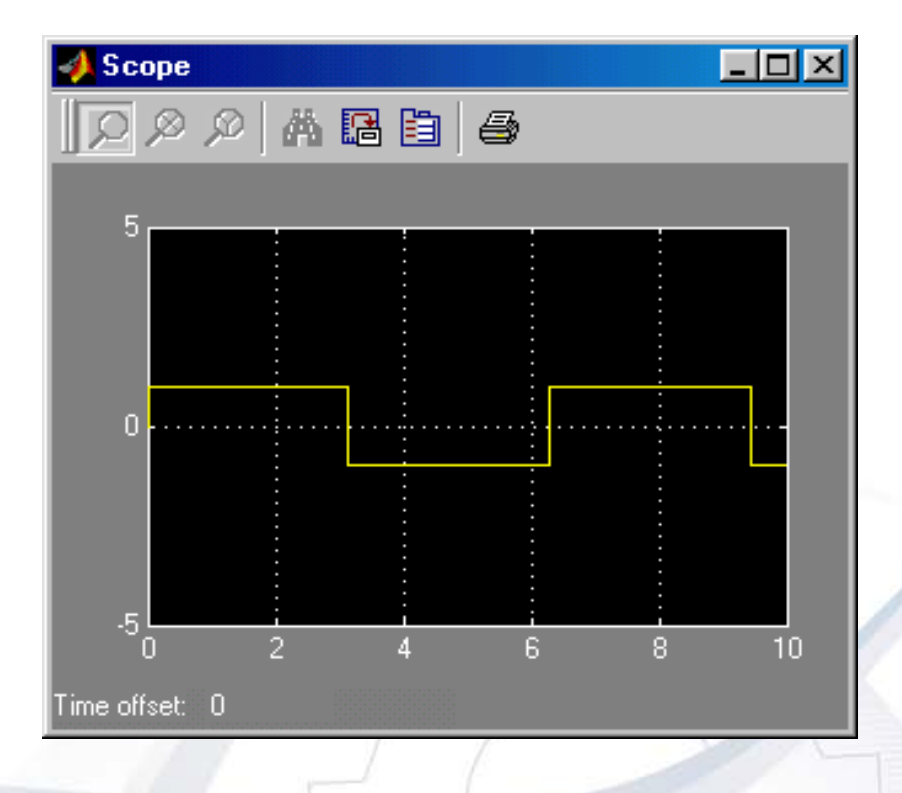

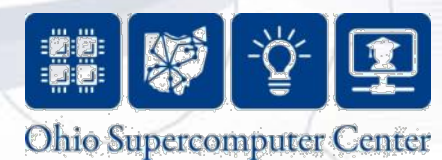

Step1: Start Simulink and choose New then Model from the File menu.

| 🙀 Library: simulink3                                                                                                    |                                                                                                    |
|----------------------------------------------------------------------------------------------------|----------------------------------------------------------------------------------------------------|
| <u>File Edit View Format H</u> elp                                                                                                    |                                                                                                    |
| Sources       Sinks       Continuous       Discrete       Math       Functions<br>& Tables       Nonlinear       Signals<br>& Systems         Blocksets &<br>Toolboxes       Simulink Block Library 4.0<br>Copyright (c) 1990-2000 The MathWorks, Inc.       Demos | New       Model Ctrl+N         □pen       Ctrl+D         □lose       Ctrl+W         Save       Ctrl+S         Save       Ctrl+S         Save_as       Source control |
| ·                                                                                                    | Model properties                                                                                                    |
| untitled1                                                                                                    | Print Ctrl+P<br>Print set <u>u</u> p                                                                                                    |
| <u>File Edit View Simulation Format Tools Help</u>                                                                                                    | Exit MATLAB Ctrl+Q                                                                                                    |
|                                                                                                    |                                                                                                    |
| F 100% ode45                                                                                                    |                                                                                                    |
| r. Lead.                                                                                                    | Ohio Supercomputer Center                                                                                                    |

Step2: Copy the needed blocks by using Drag and Drop.

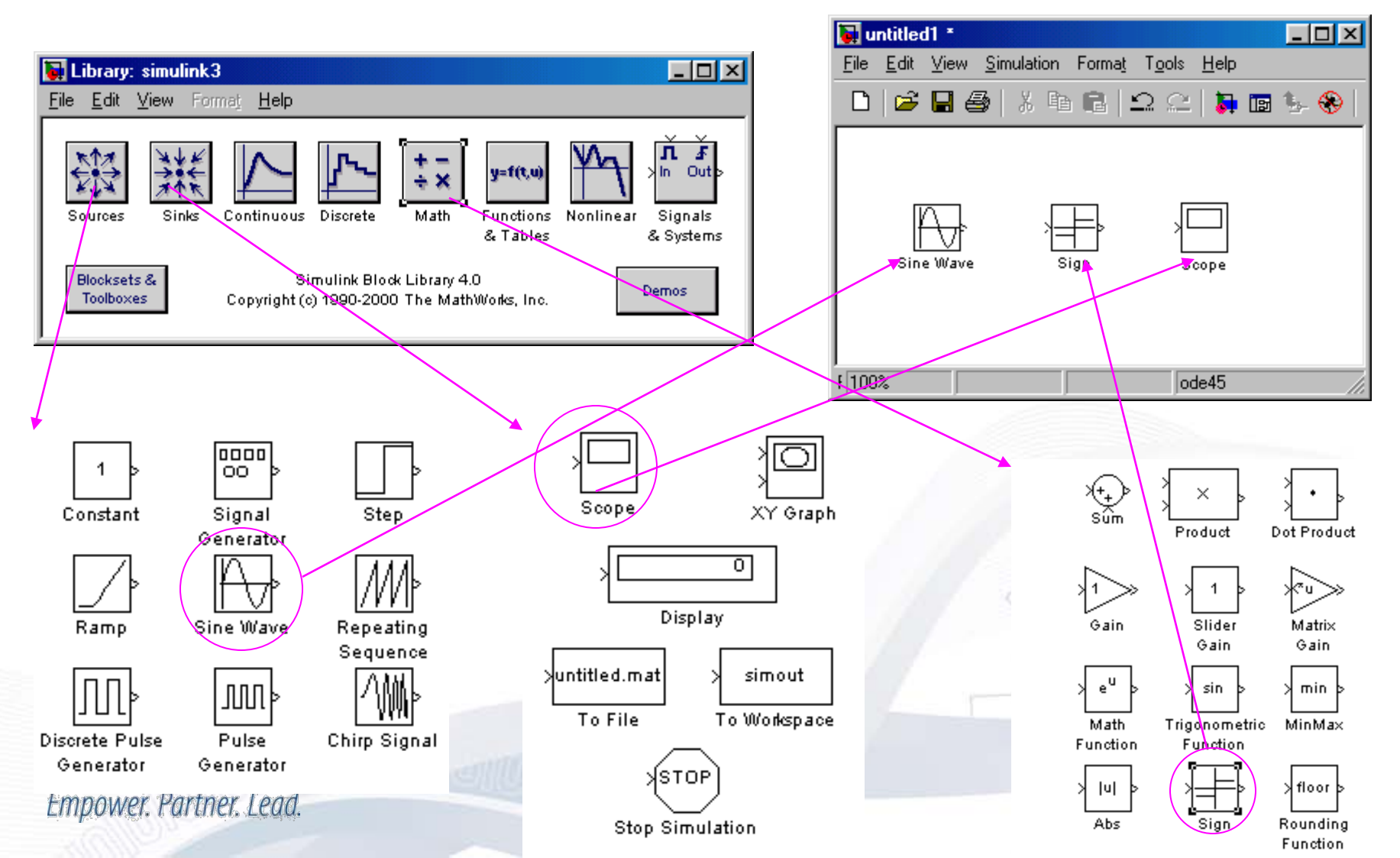

er

**Step3: Complete the connection.** 

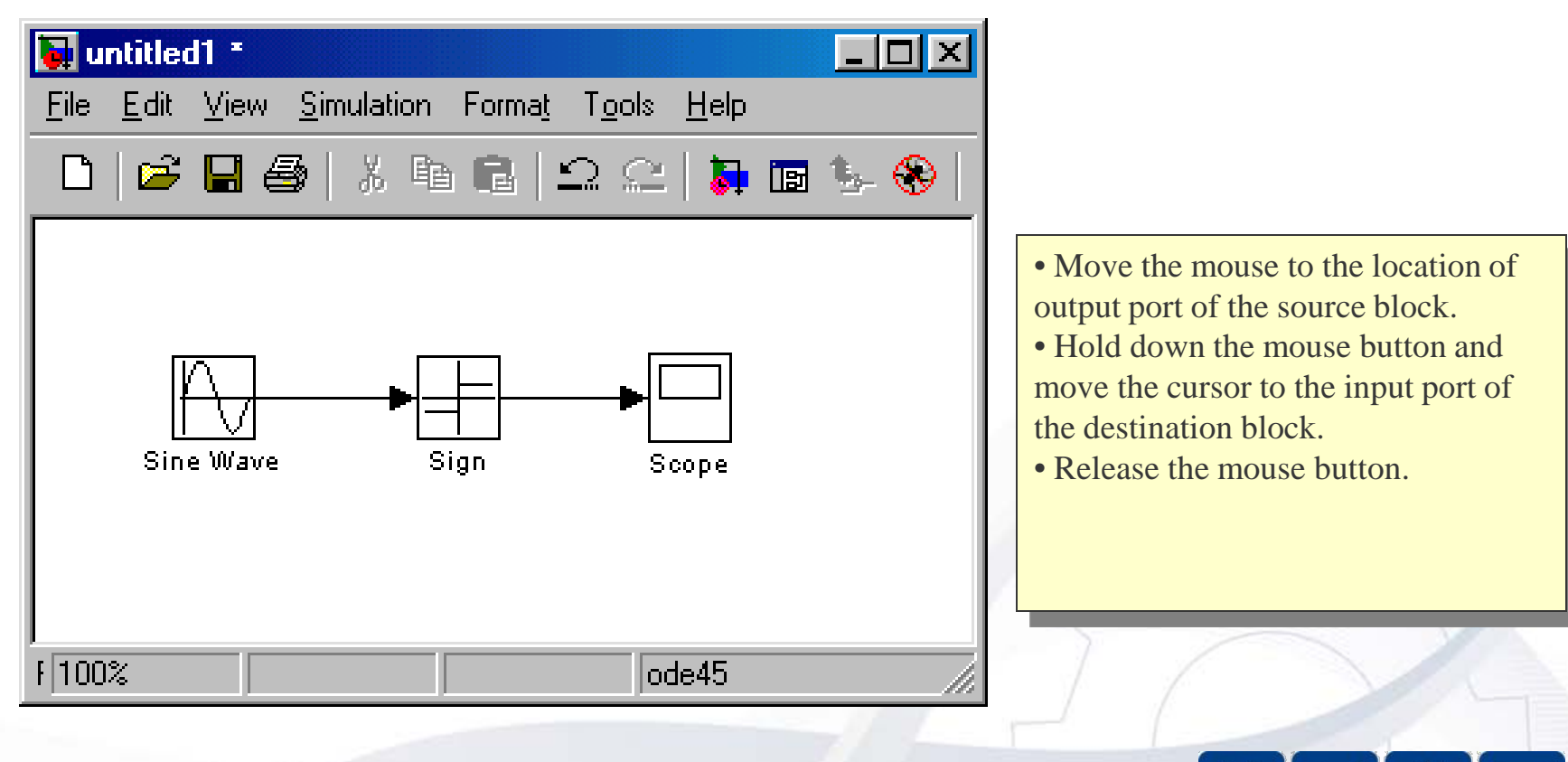

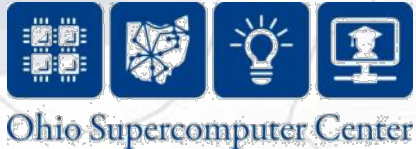

**Step4: Set the block parameters.** 

| Block Parameters: Sine Wave 📃 💌    | 属 untitled 1                | ×                   |              |                                      |              |
|------------------------------------|-----------------------------|---------------------|--------------|--------------------------------------|--------------|
| Sine Wave                          | <u>F</u> ile <u>E</u> dit ⊻ | (iew <u>S</u> imula | ation Forma  | <u>t</u> T <u>o</u> ols <u>H</u> elp |              |
| Output a sine wave.                |                             | 3 🚭   🐰             | , <b>B</b> 🔒 | ାର ଜ   🎽                             | 🖪 🦫 🛞        |
| Parameters                         |                             |                     |              |                                      |              |
| Amplitude:                         | <b>5</b>                    |                     |              |                                      |              |
|                                    |                             | ₫                   | ▶╡           | ►[]                                  |              |
| Frequency (rad/sec):               | Sine∀                       | Vave                | Sign         | Scope                                |              |
| 1                                  |                             |                     |              |                                      |              |
| Phase (rad):                       |                             |                     |              |                                      |              |
| 0                                  | F 100%                      |                     |              | ode45                                | /_           |
| Sample time:                       |                             |                     |              |                                      |              |
| 0                                  | Dout                        | ble click           | a block t    | to open its h                        | lock         |
| Interpret vector parameters as 1-D | para                        | meters.             | a DIOCK      | to open its t                        |              |
| OK Cancel Help Apply               |                             | <u> </u>            |              |                                      |              |
|                                    |                             |                     | - <u></u>    |                                      | -Ծ- 🗊        |
| mnower Partner Lend                |                             |                     |              |                                      |              |
| inpunction and the second          |                             |                     | Oh           | 10 Supercom                          | muter Center |

Example -- Step 5

**Step5: Setup the simulation parameters.** 

| <u>S</u> imulation                   | Forma <u>t</u> | F <u>o</u> ols | <u>H</u> elp |     |                  |                         |           |             |                |             |           |         |
|--------------------------------------|----------------|----------------|--------------|-----|------------------|-------------------------|-----------|-------------|----------------|-------------|-----------|---------|
| <u>S</u> tart                        |                | (              | Ctrl+T       |     | 🥠 Simu           | lation Pa               | rameters: | untitled    | i1             |             | _ 🗆 ×     |         |
| Stop<br>Simulatio                    | on naramet     | ers (          | Ctrl+F       |     | Solver           | Workspar                | ce 1/0 D  | )iagnostic: | s Advanced     | Real-Time \ | Norkshop  |         |
| ✓ <u>N</u> ormal<br><u>E</u> xternal |                |                |              |     | - Simul<br>Start | ation time<br>time: 0,0 |           | Stop        | time: 10.0     |             |           |         |
| Start                                | time /         |                |              |     | - Solve<br>Type: | r options               | step 💌    | ode4        | 15 (Dormand-Pr | ince)       | •         |         |
|                                      |                |                |              |     | Max :            | step size:              | auto      |             | Relative toler | ance: 1e-3  |           |         |
| Stop                                 | time 🦯         |                |              |     | Min s            | tep size:               | auto      |             | Absolute tole  | rance: auto |           |         |
|                                      |                |                |              |     | Initial          | step size:              | auto      |             |                |             |           |         |
| Solve                                | er type 🦯      |                |              |     | Outpu<br>Refir   | ut options<br>ne output |           | •           | Refine f       | actor: 1    |           | K       |
|                                      |                |                |              | unn |                  |                         |           | OK          | Cancel         | Help        | Apply     |         |
| Empower. Pa                          | rtner. Lead.   |                |              |     |                  |                         |           |             |                | Ohio Sup    | ercompute | r Cente |

#### **Step6: Start simulation.**

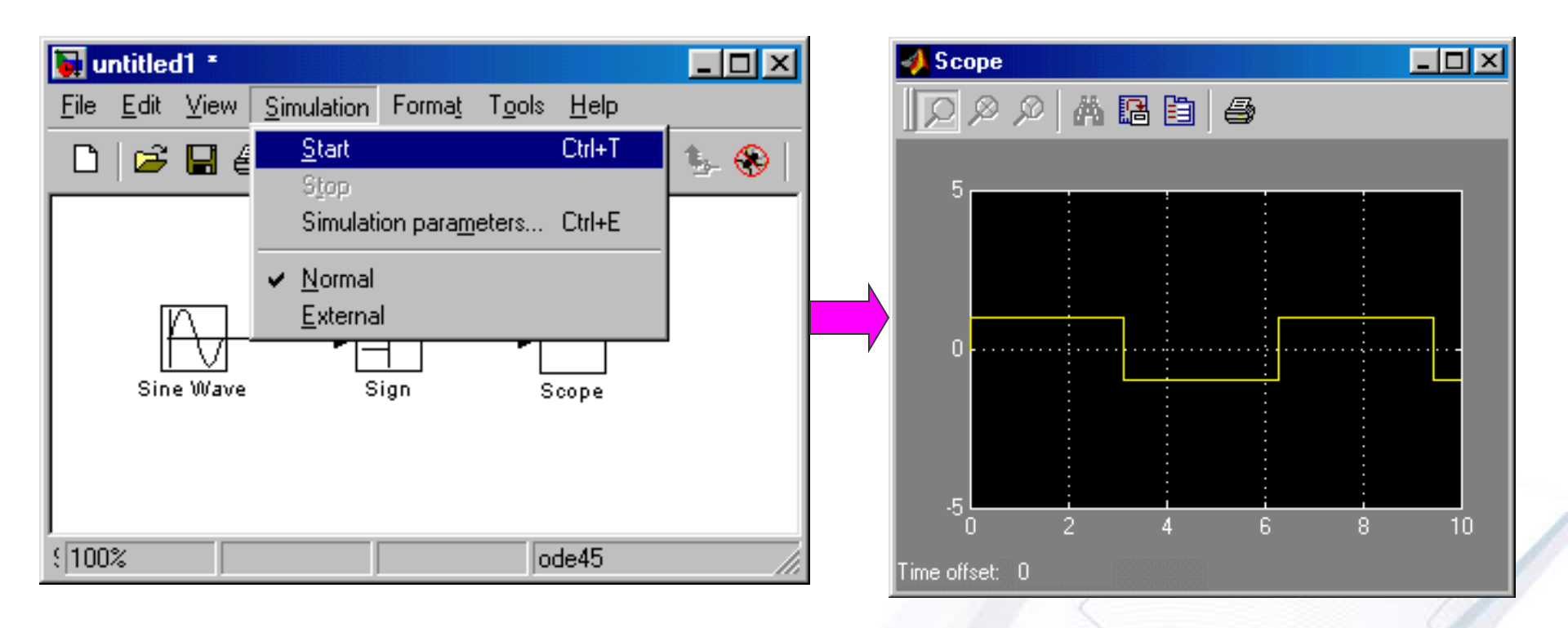

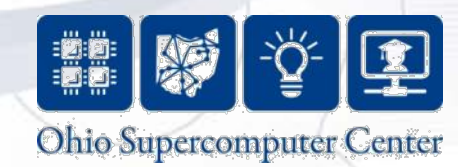

# Need help?

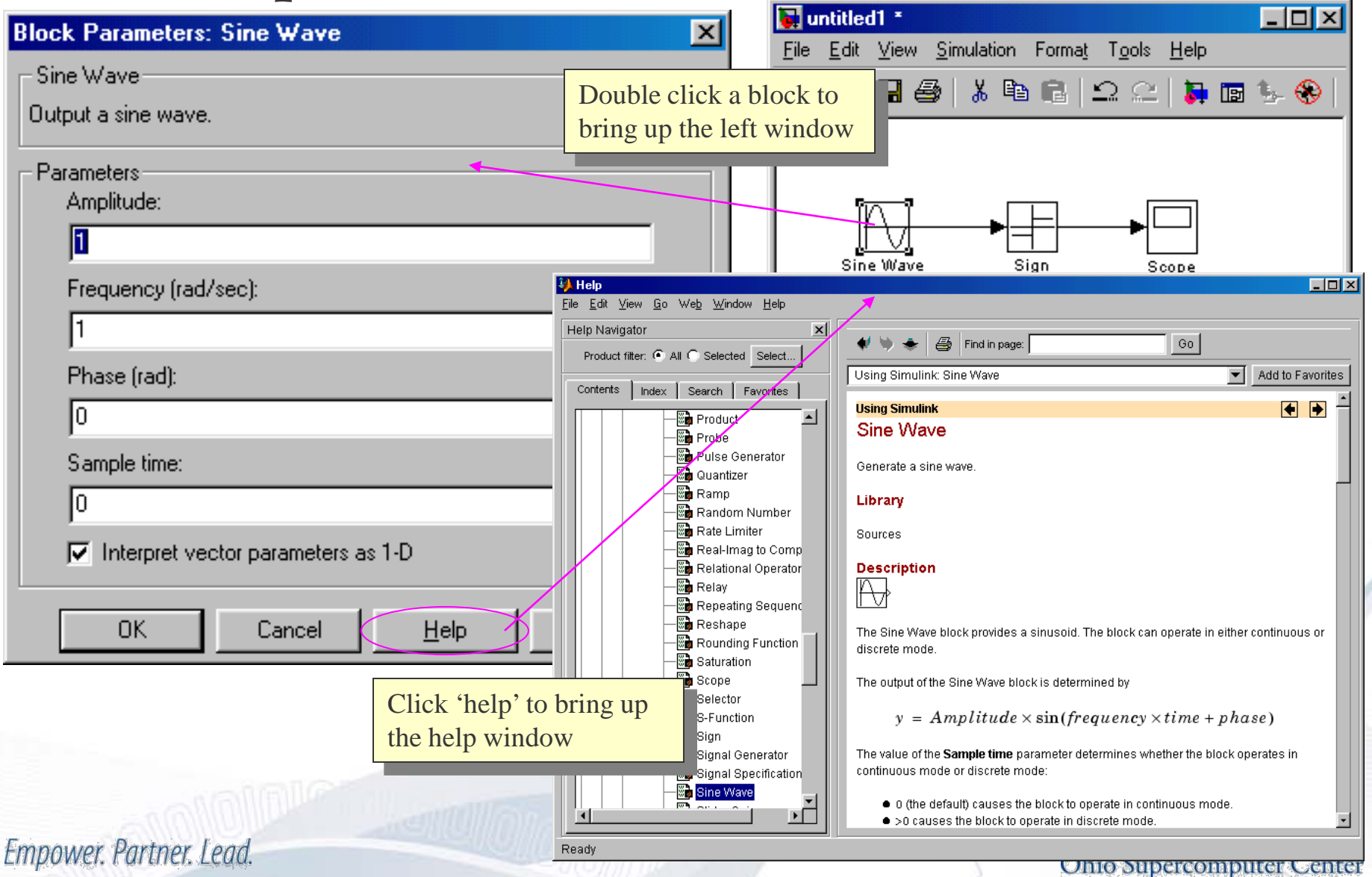

#### Manipulating blocks

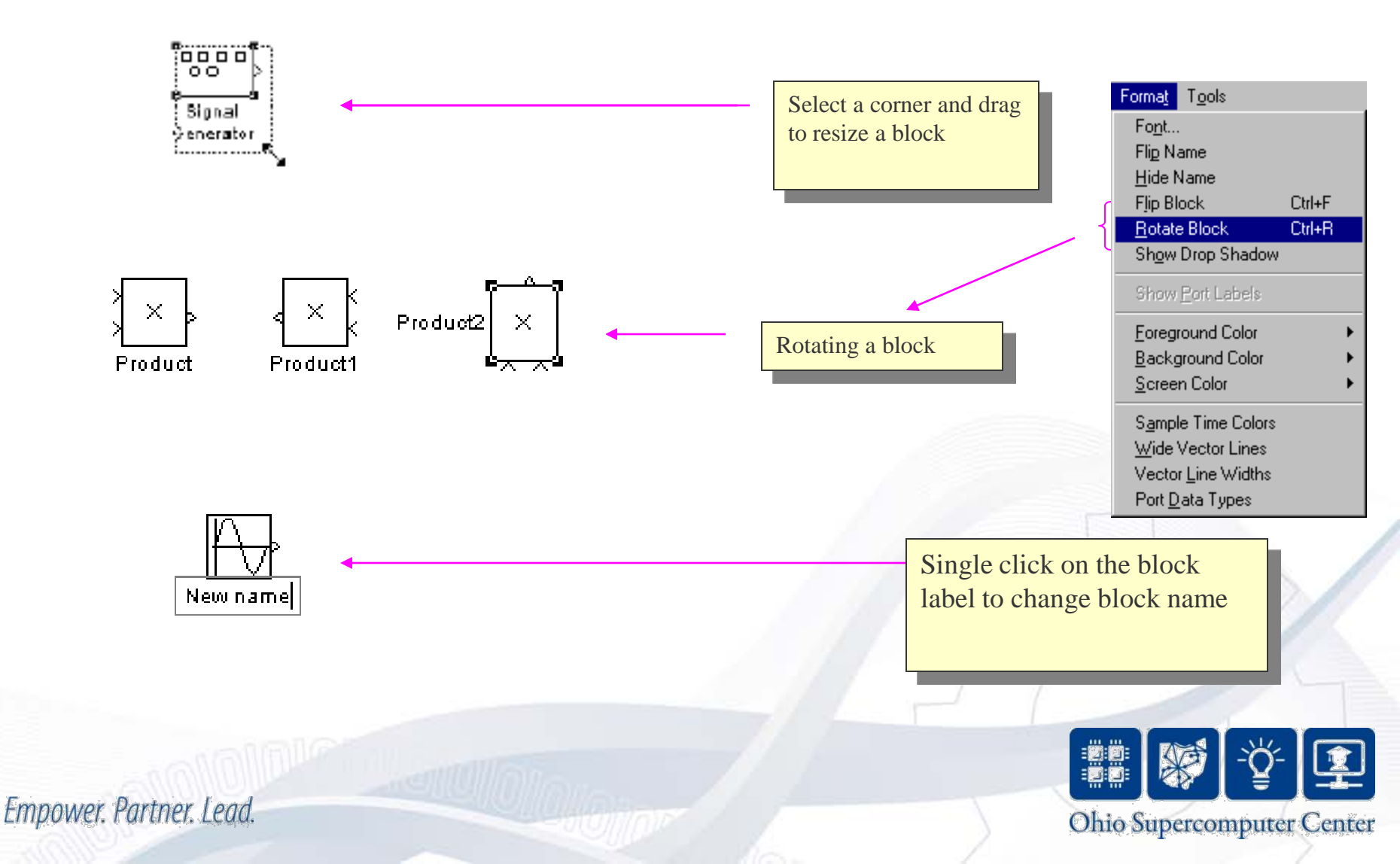

#### Labels and Annotations

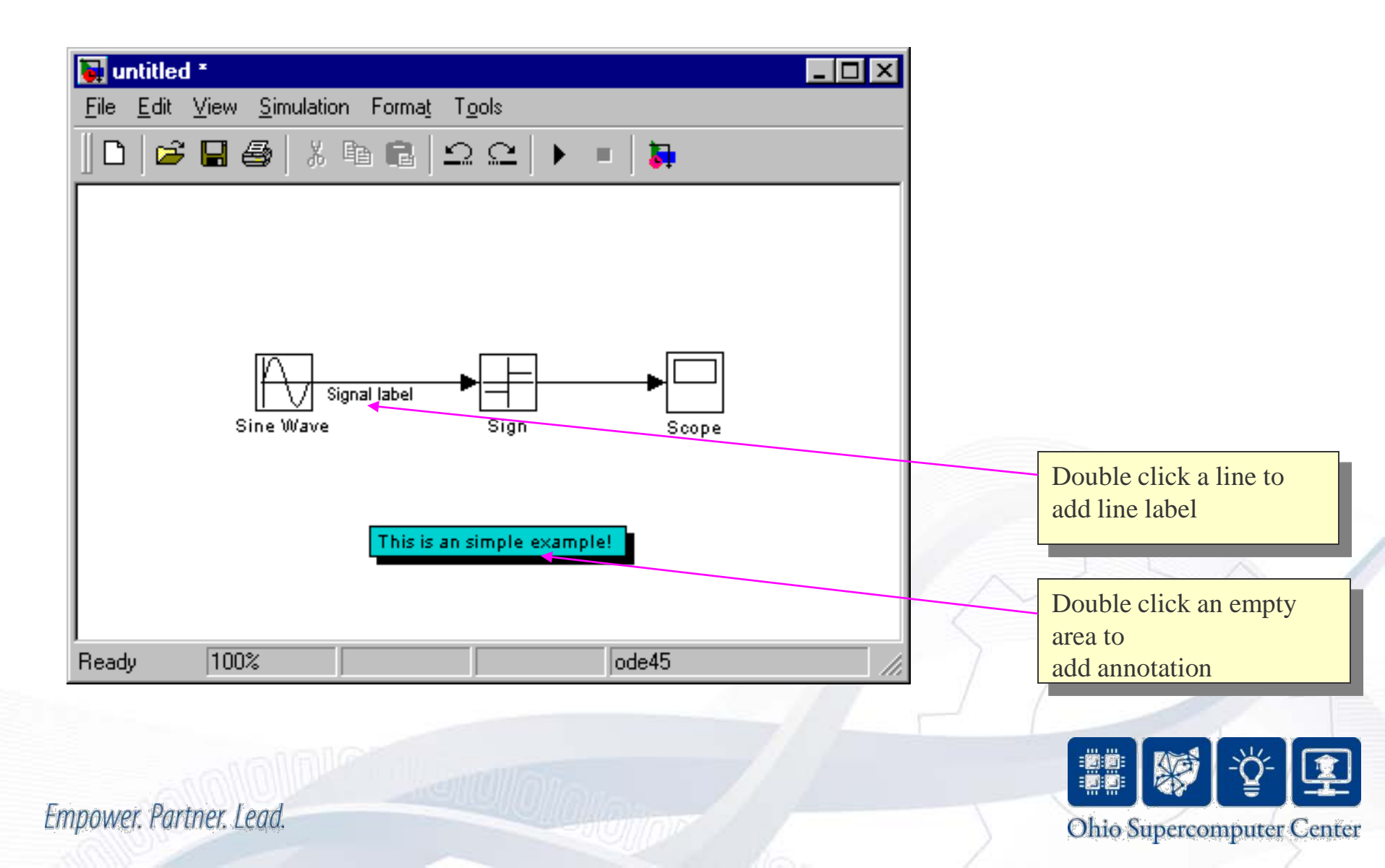

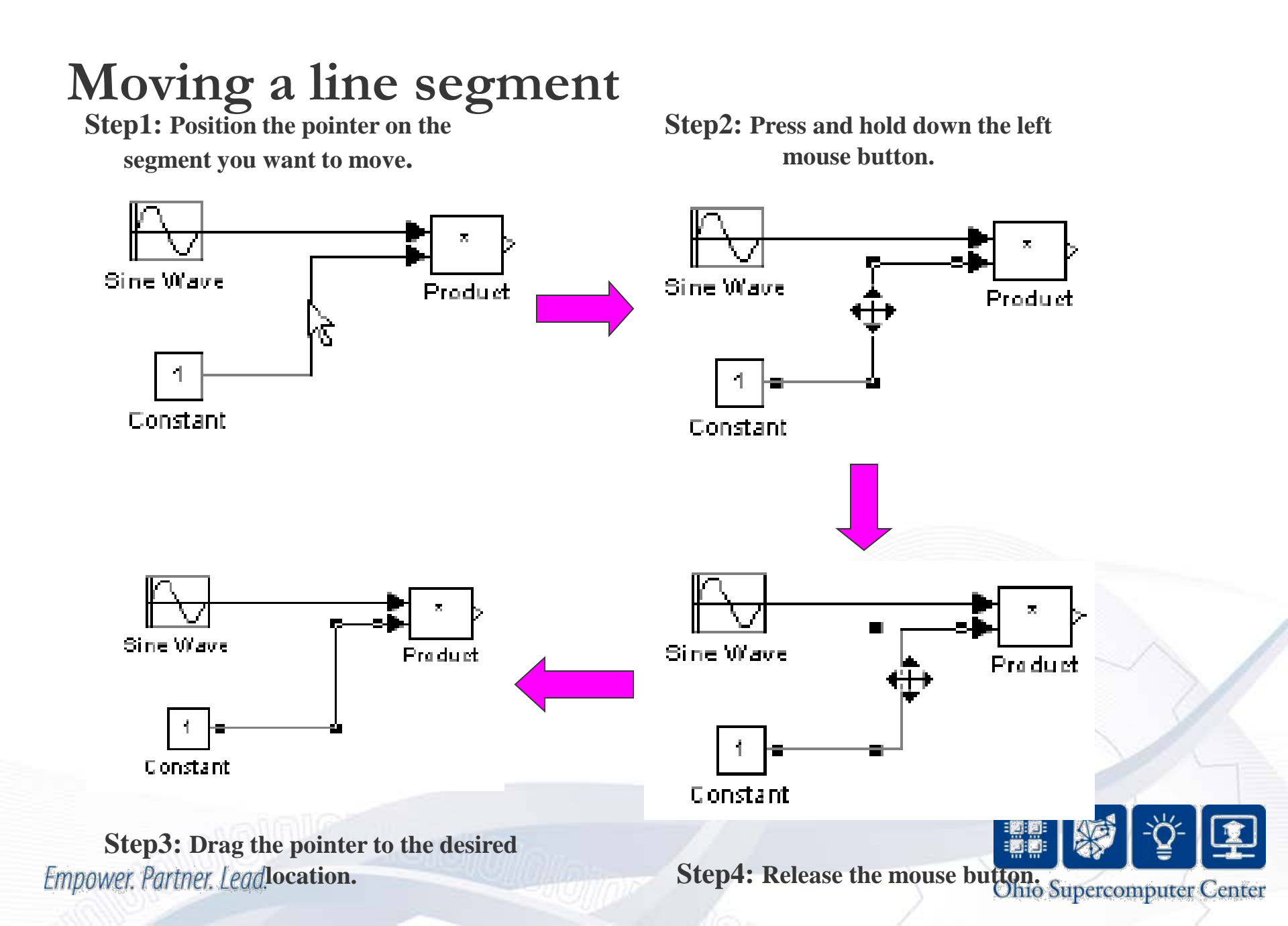

#### Dividing a line into segments

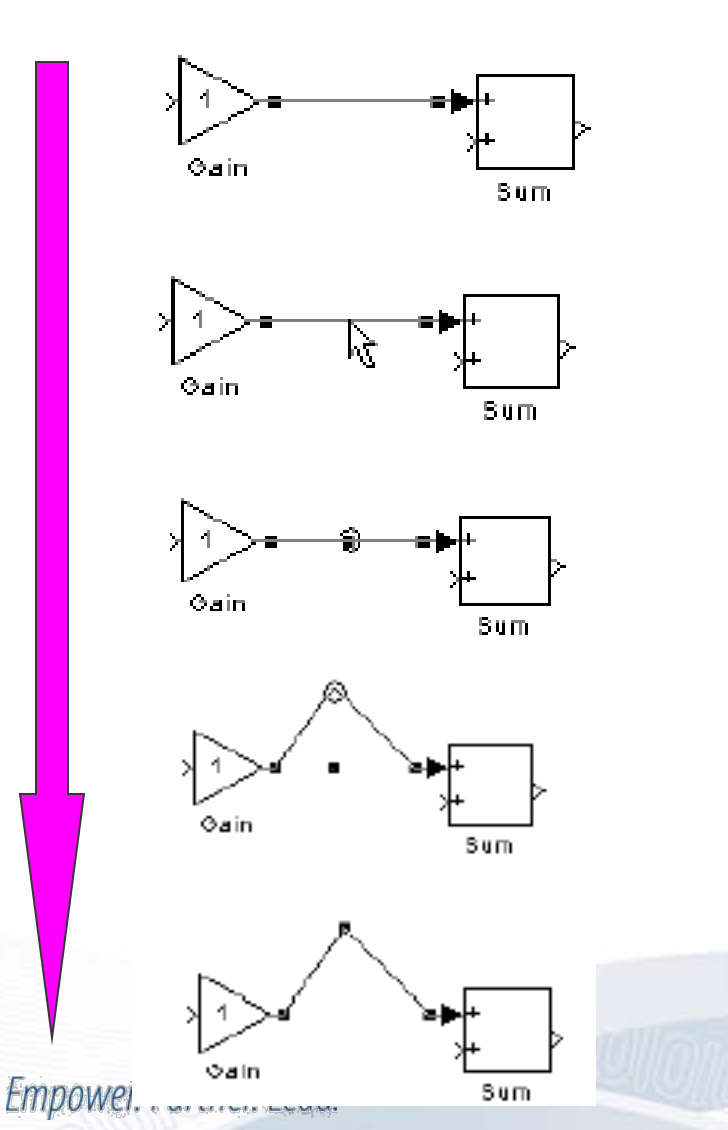

**Step1: Select the line.** 

**Step2:** Position the pointer on the line where you want the vertex.

**Step3:** While holding down the Shift key, press and hold down the mouse button.

**Step4:** Drag the pointer to the desired location.

**Step5: Release the mouse button and Shift key.** 

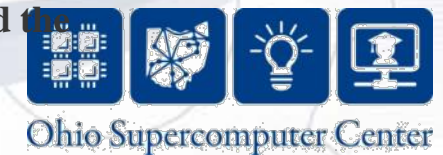

# Dividing a line into segments

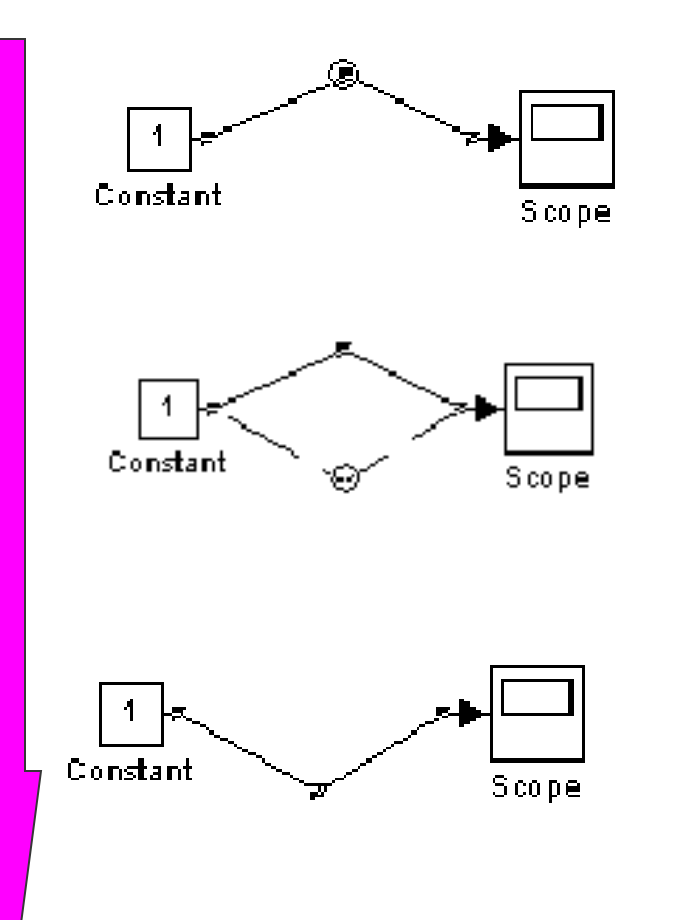

Step1: Position the pointer on the vertex, then press and hold down the mouse button.

**Step2:** Drag the pointer to the desired location.

Step3: Release the mouse button.

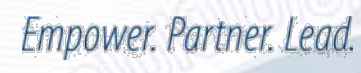

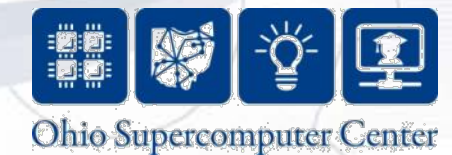

#### Inserting a block in a line

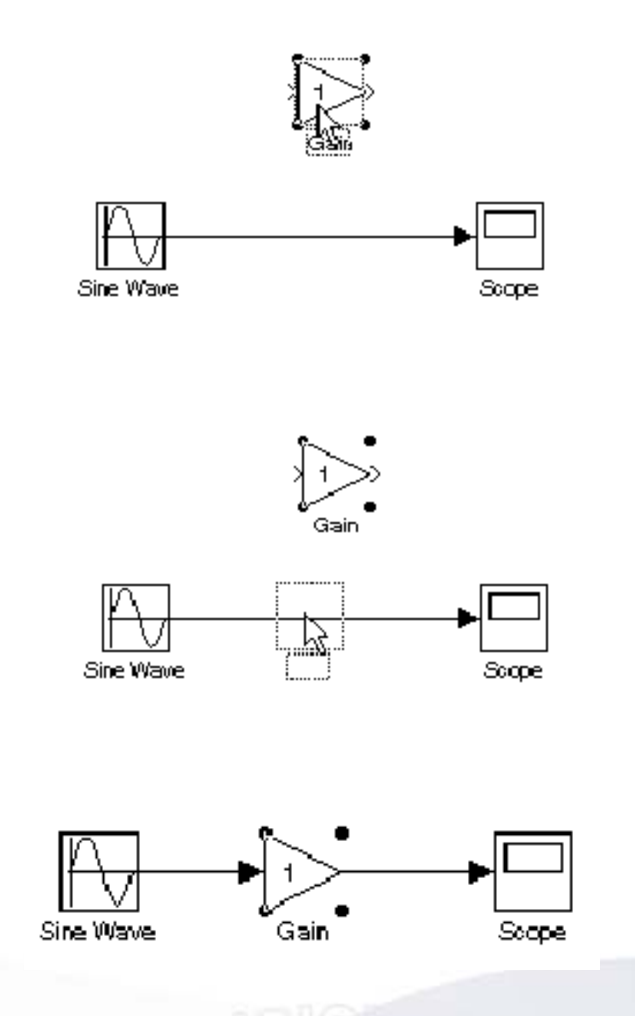

Step1: Position the pointer over the block and press the left mouse button.

Step2: Drag the block over the line in which you want to insert the block.

Step3: Release the mouse button to drop the block on the line.

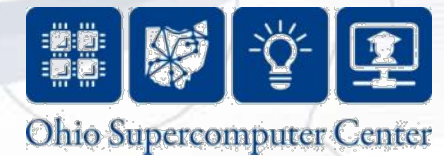

#### Example 2: Revisit van der Pol's equation

• Recall that the equation is

 $d^2x/dt^2$  -  $\mu(1\text{-}x^2)dx/dt + x = 0$ 

• Convert to first order ODEs using

 $dy_1/dt = y_2$  $dy_2/dt = \mu(1-y_1^2)y_2-y_1$ 

where  $y_1 = x$ , and  $y_2 = dx/dt$ 

- In Simulink, start with two integrator blocks, one for  $y_1$ , another for  $y_2$ .
- Then use Sum, Product and Gain blocks to create  $dy_1/dt$  and  $dy_2/dt$  as inputs to the integrator blocks.

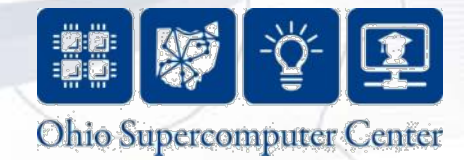

#### Simulink model of van der Pol

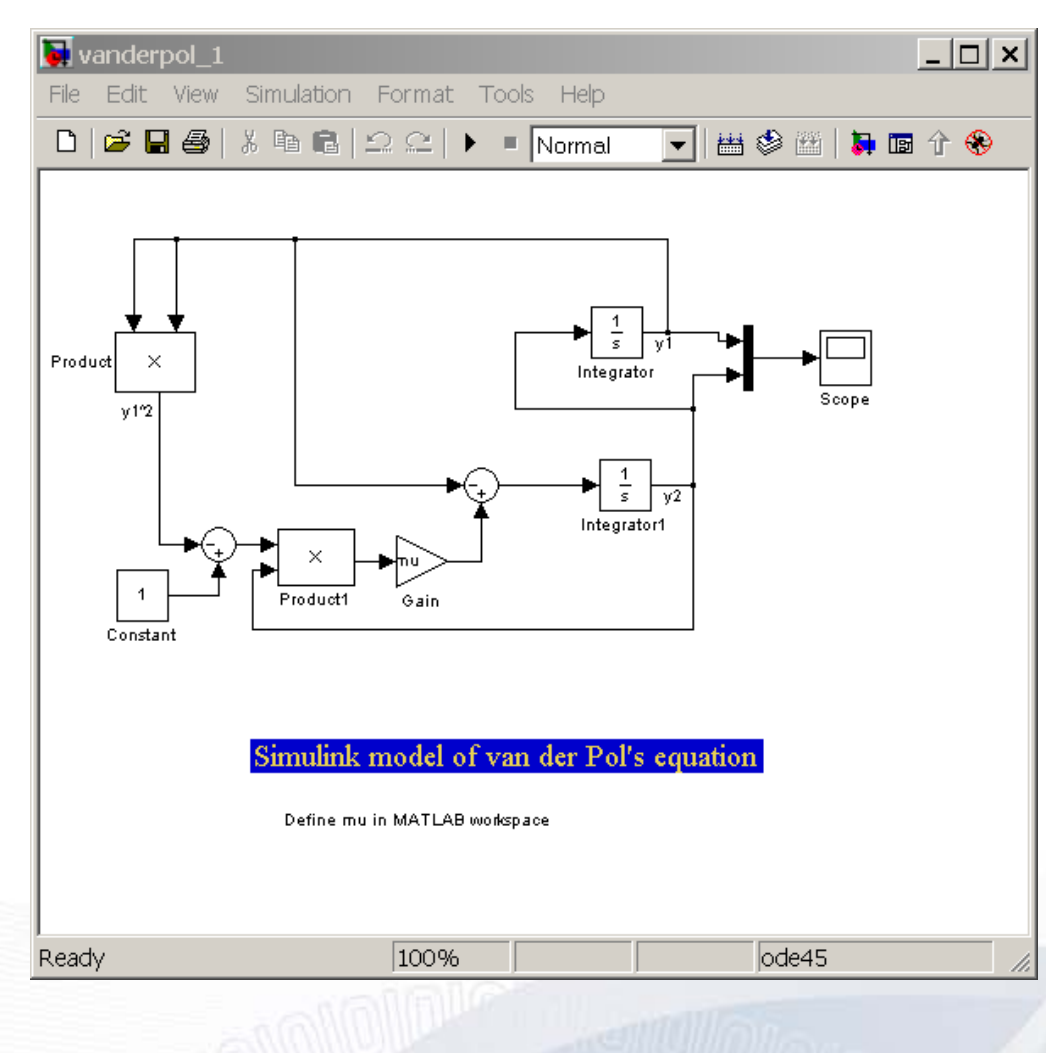

\_ 🗆 × 🤣 Scope 🔎 🎗 🎗 🗛 🖪 🛅 🎒 -5 Ohio Supercomputer Center

#### **Example 3: Leaky Integrator**

- An ideal integrator is described by the equation dy/dt = x(t), where y(t) is the output and x(t) is the input.
- A leaky integrator is described by the equation  $dy/dt = x(t) \mu y(t), \mu > 0$
- The solution, for x(t) = Ku(t), is  $y(t) = (K/\mu) (1 - e^{-\mu t})u(t)$
- If we want the steady state output for a constant input to be the same constant, we can add a gain term of  $\mu$  at the output.  $y_o(t) = \mu y(t)$

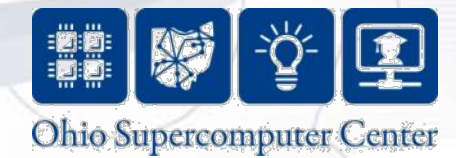

#### Simulink model for leaky integrator

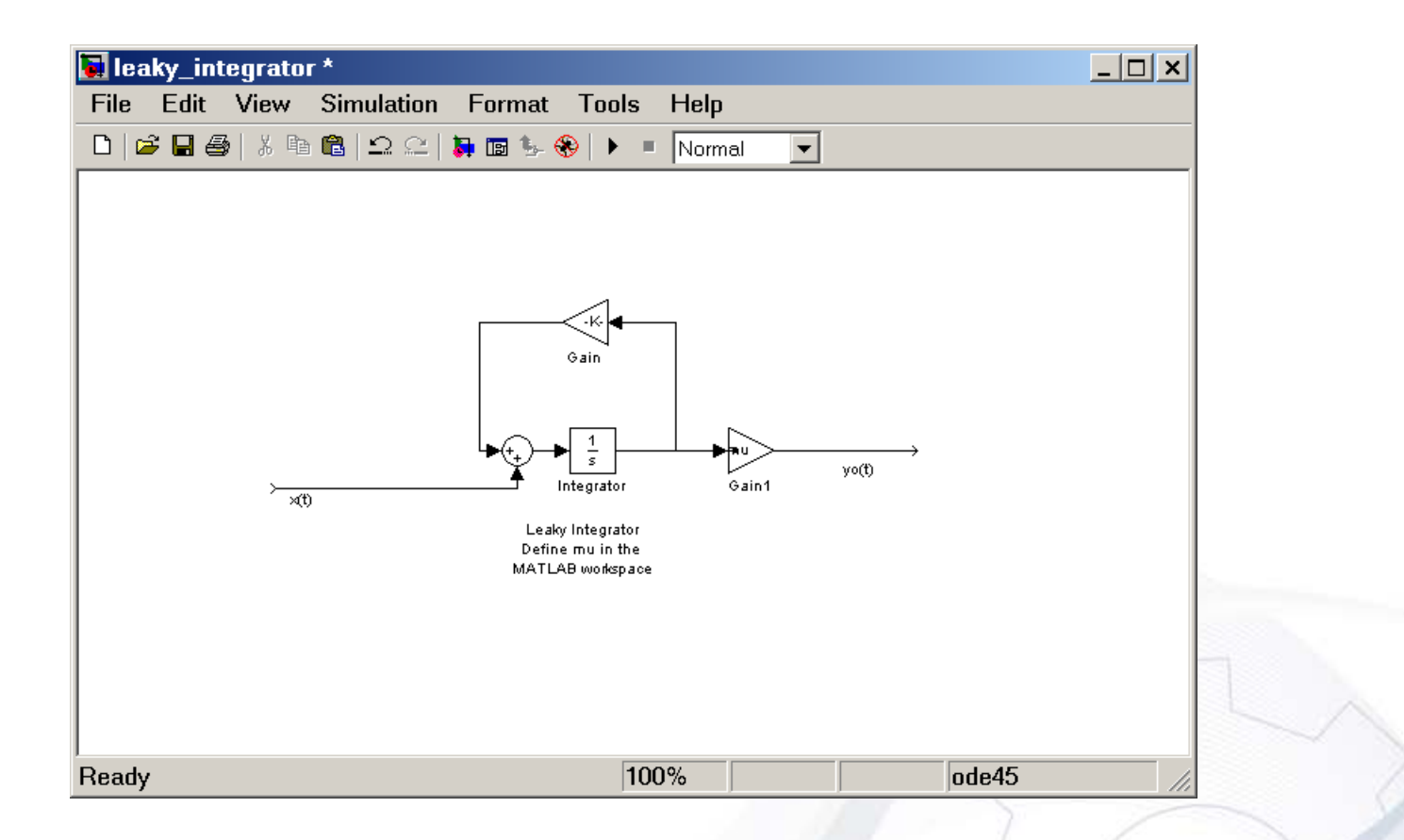

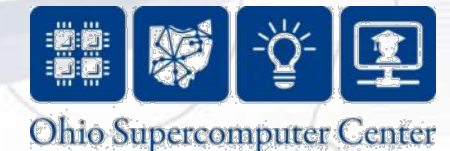

#### Output of leaky integrator Output $\mu = 0.1$ $\mathbf{K} = 1$ -5 . 0 Time offset: 0 4 $\mu = 0.1$ K = 4Time offset: 0 Time offset: 0 $\mu = 0.9$ K = 4 Empower. Partner. Lead. Time offset: 0 Time offset: 0

r Center

#### Subsystems

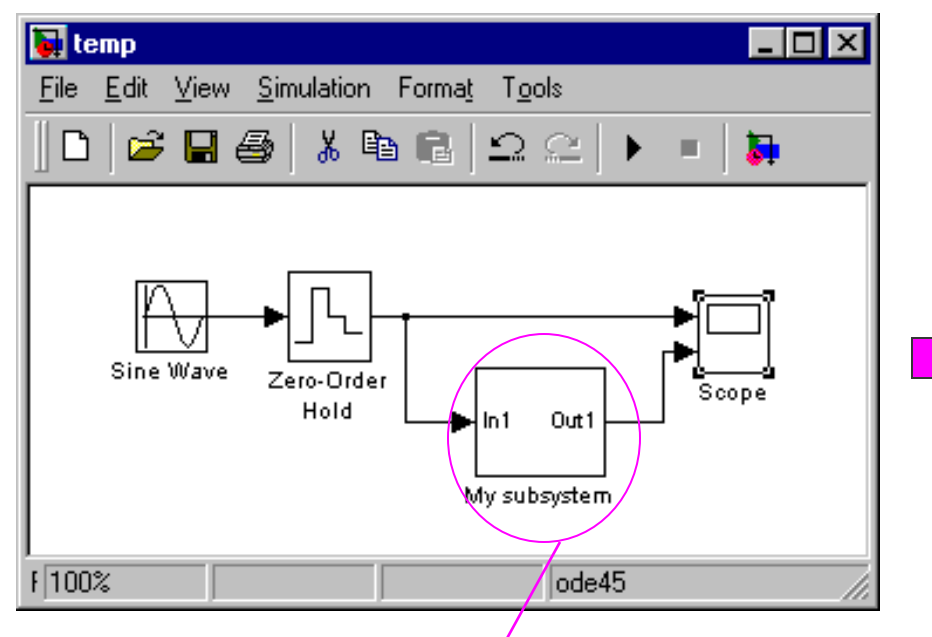

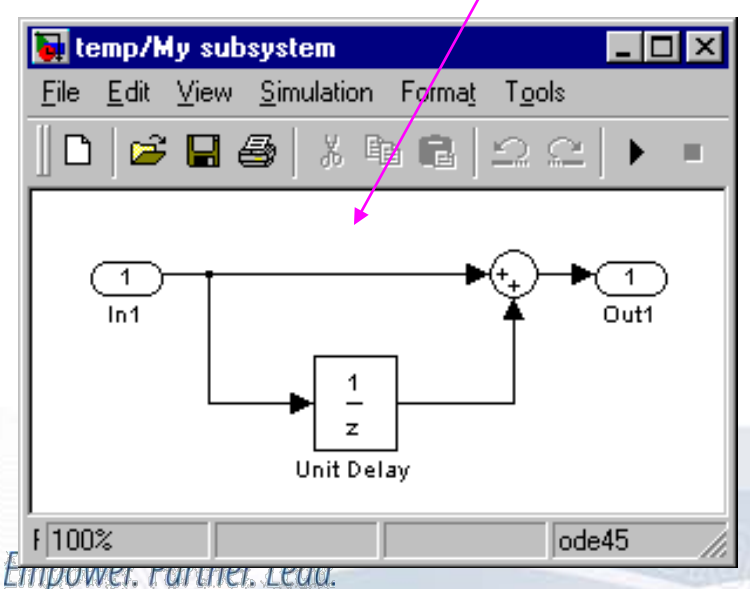

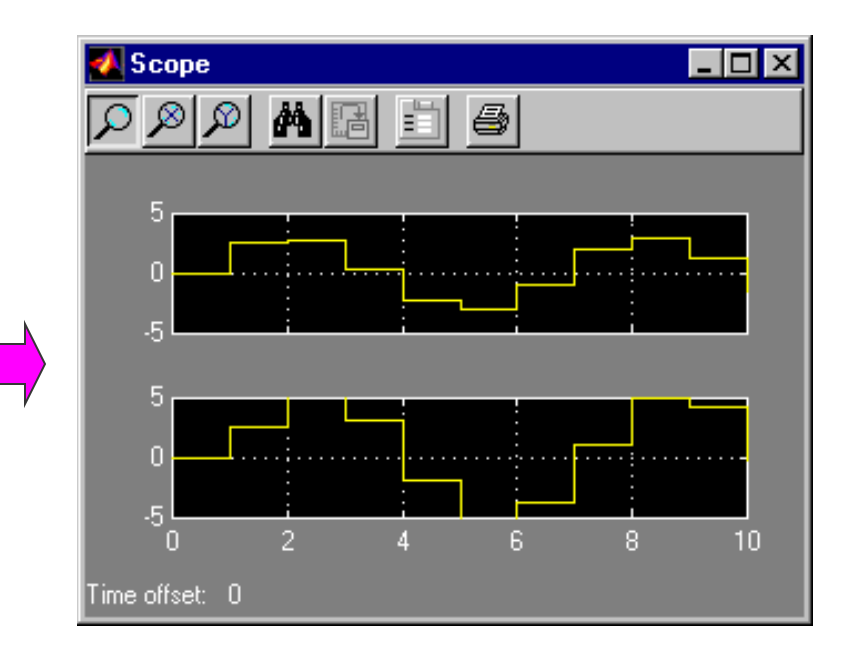

Subsystems can hide the complexity of the subsystems from the user, which can make your model clearer. There are two ways to create Subsystems.

You can create a Subsystem by adding the Subsystem block from Signals & Systems. Then you can edit the Subsystem by doubling clicking the Subsystem block.
You can create create the subsystem by grouping blocks from an existing system.

Ohio Supercomputer Center

#### Leaky integrator subsystem

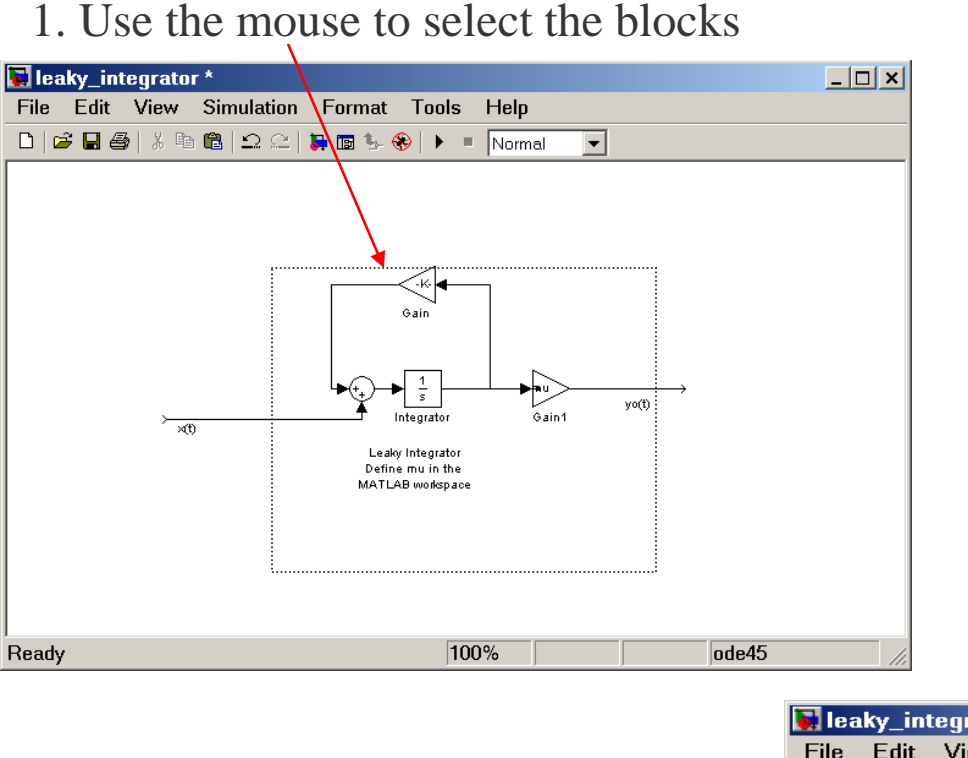

#### 2. Choose Create Subsystem from the Edit menu

| Can't undo   |             | Ctrl+Z |  |
|--------------|-------------|--------|--|
| Can't redo   |             | Ctrl+Y |  |
| Cut          |             | Ctrl+X |  |
| Сору         |             | Ctrl+C |  |
| Paste        |             | Ctrl+V |  |
| Clear        |             | Delete |  |
| Select all   |             | Ctrl+A |  |
| Copy model t | o clipboard |        |  |
| Find         |             | Ctrl+F |  |
| Create subsy | Ctrl+G      |        |  |
| Mask subsys  | Ctrl+M      |        |  |
| Look under m | Ctrl+U      |        |  |
| Link options |             | Þ      |  |
|              |             |        |  |

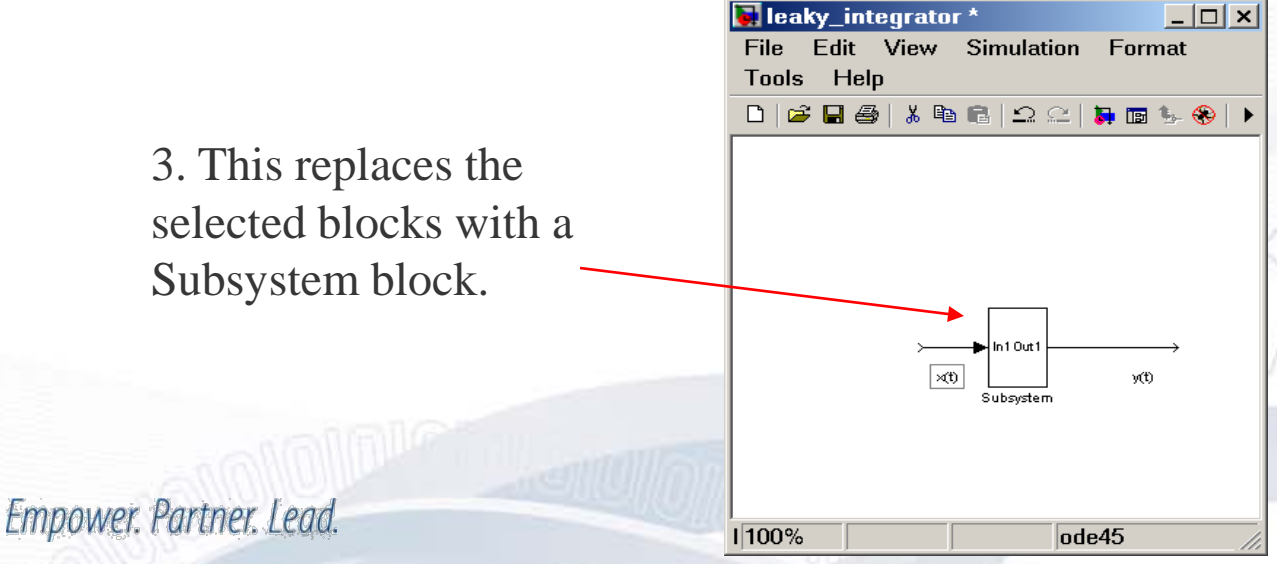

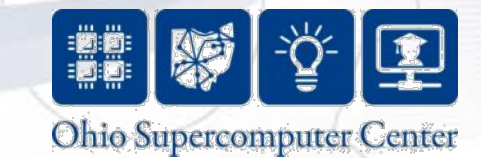

#### Using the leaky integrator subsystem

• You can now use the leaky integrator subsystem like any other block

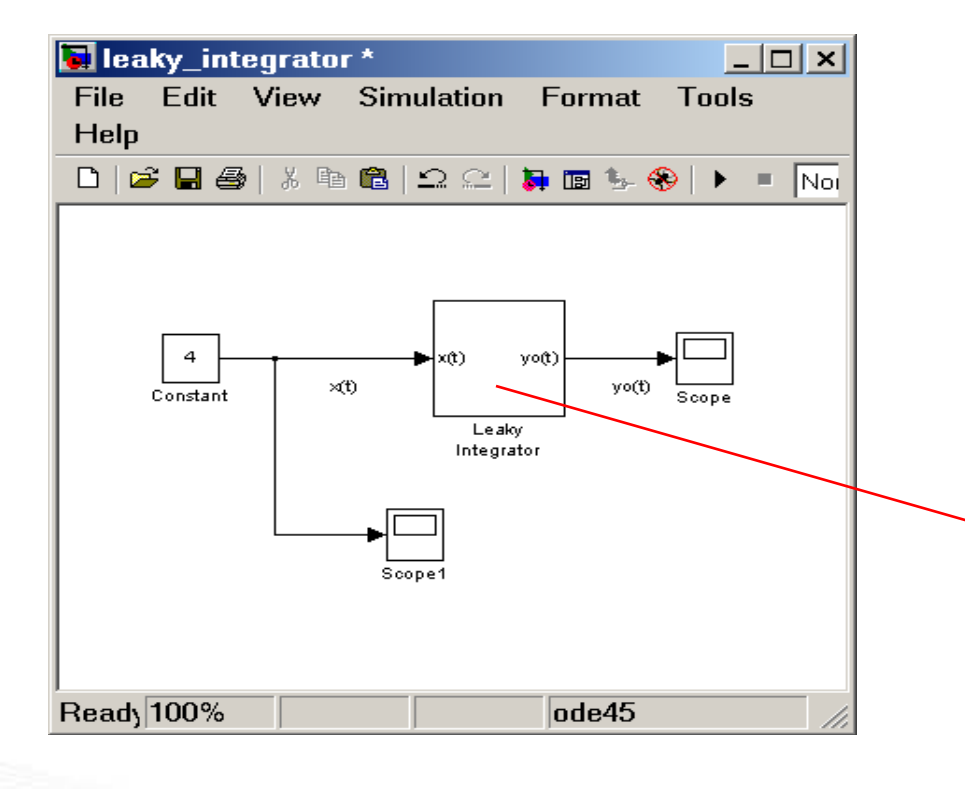

• Double clicking the subsystem opens the subsystem and shows the blocks inside

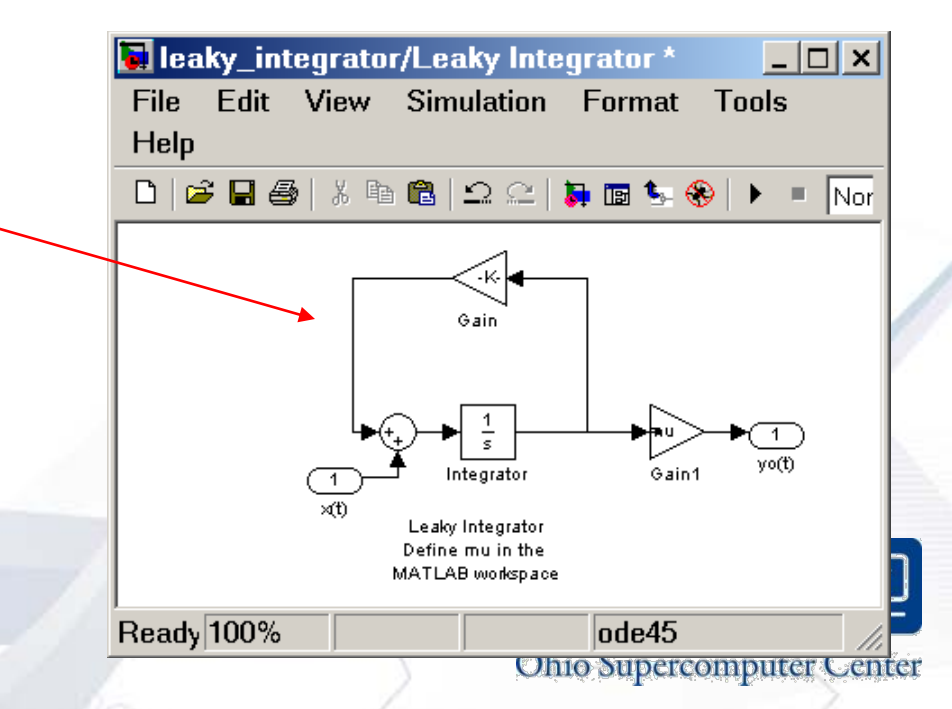

# Example 4: Envelope Detection using Leaky Integrator

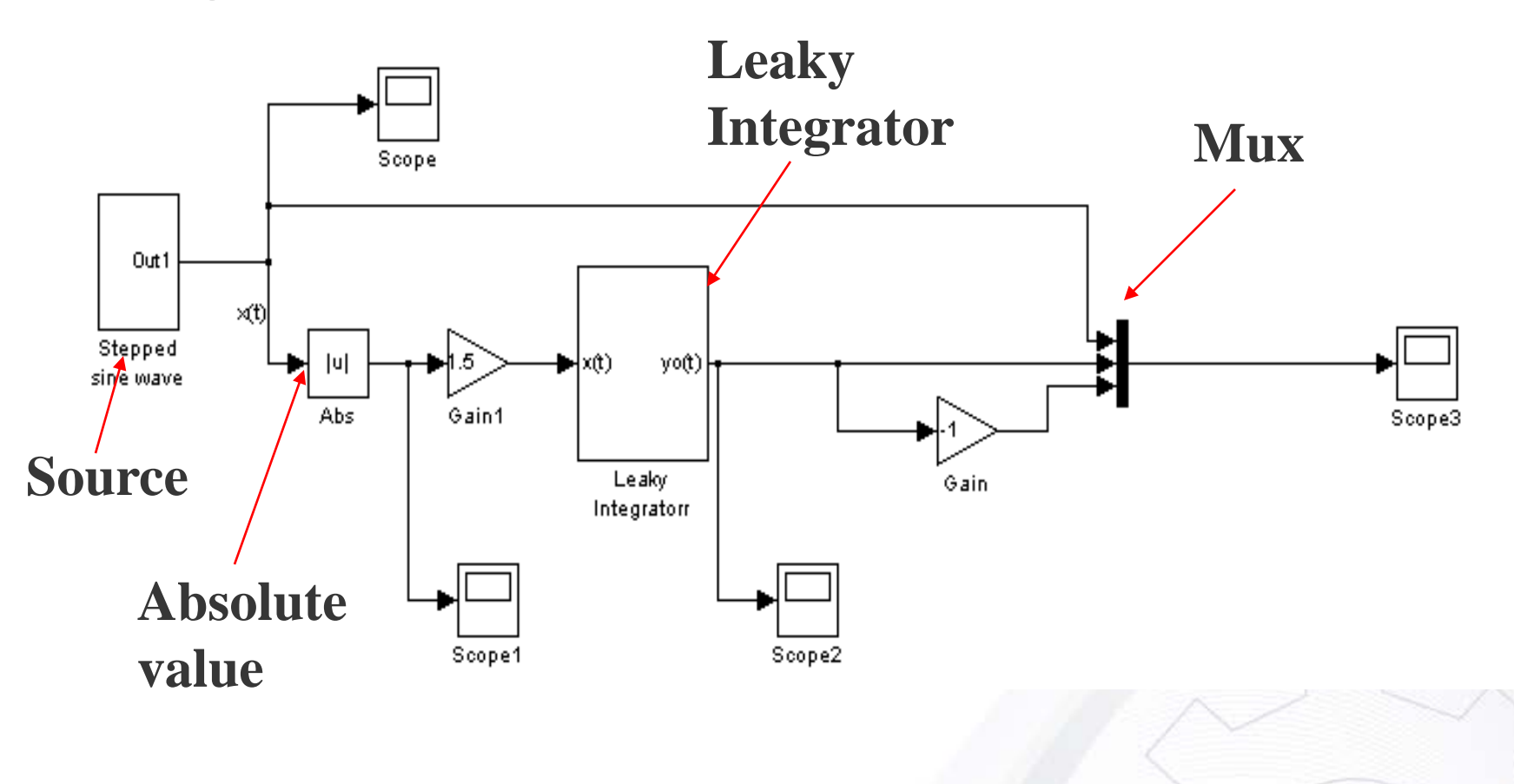

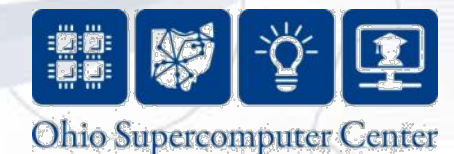

# Stepped Sine Wave

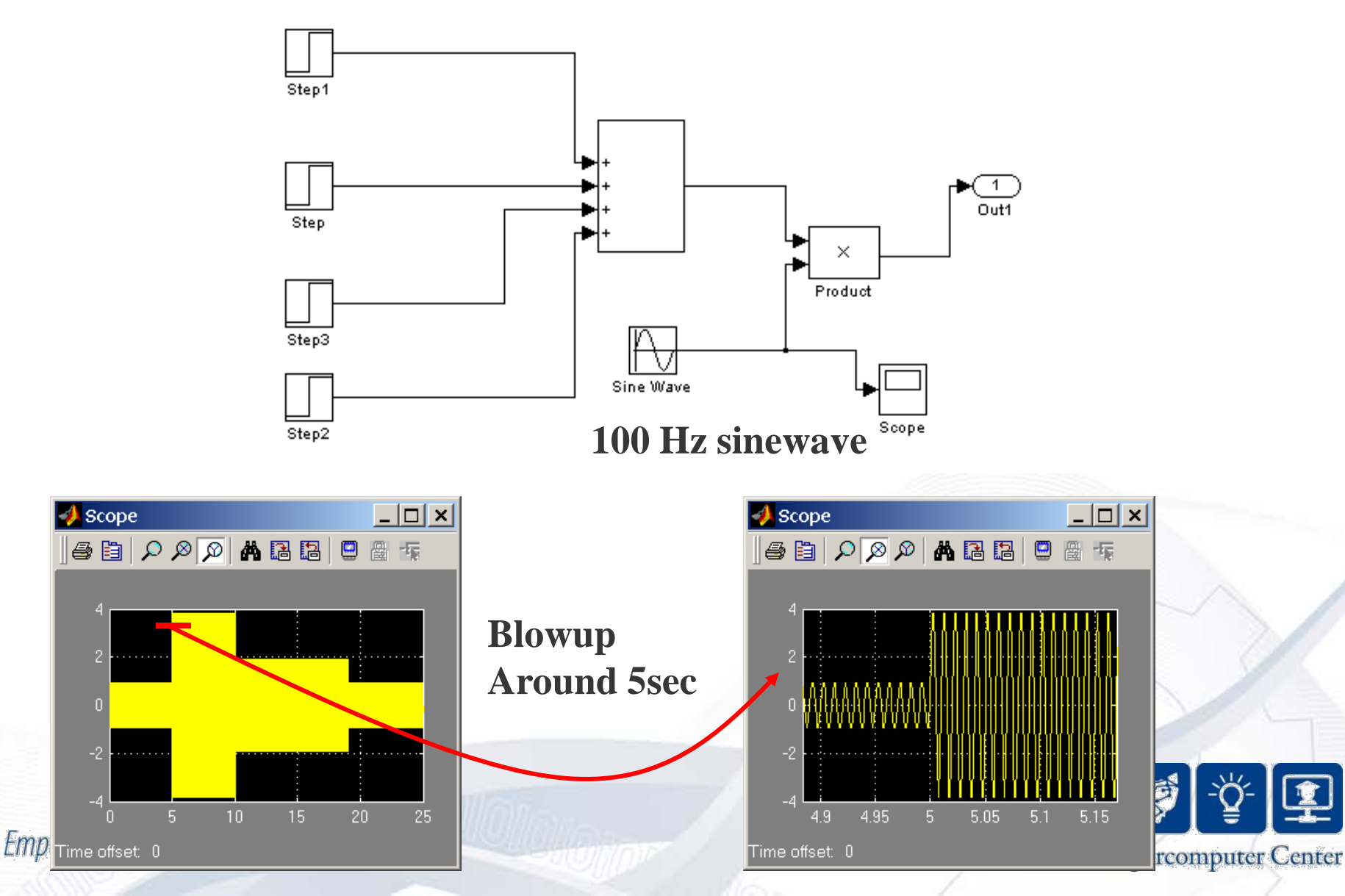

#### **Results for mu =1 for Leaky Integrator**

output

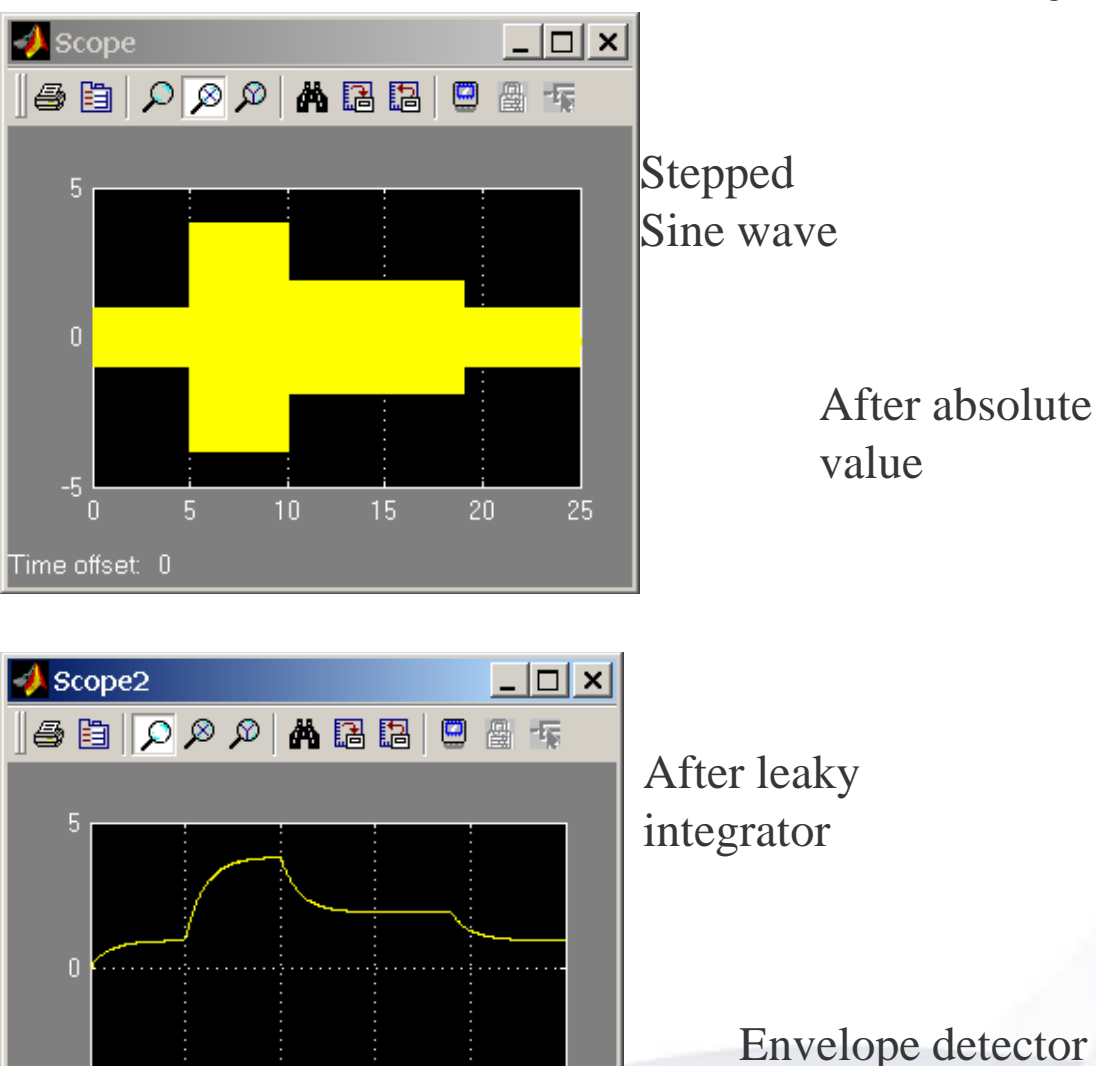

Time offset: 0

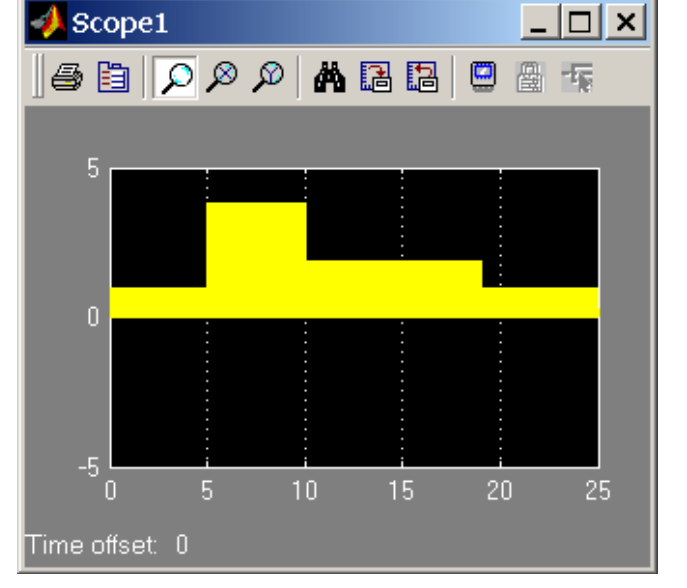

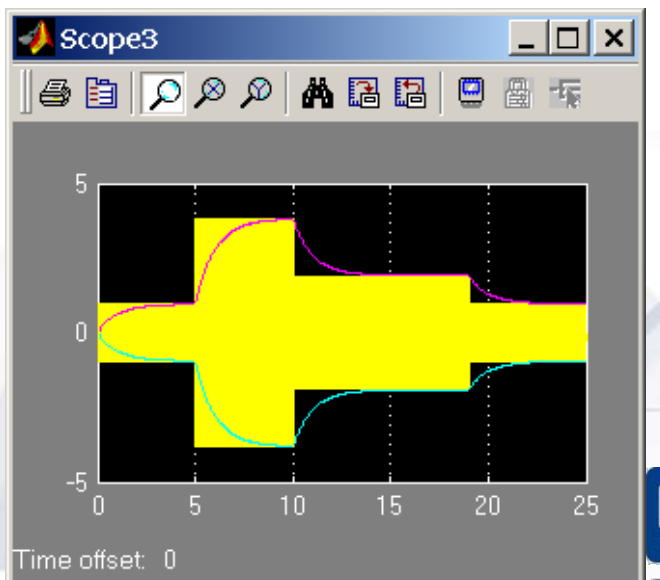

Conter Center

#### **Comparing Results for different mu values**

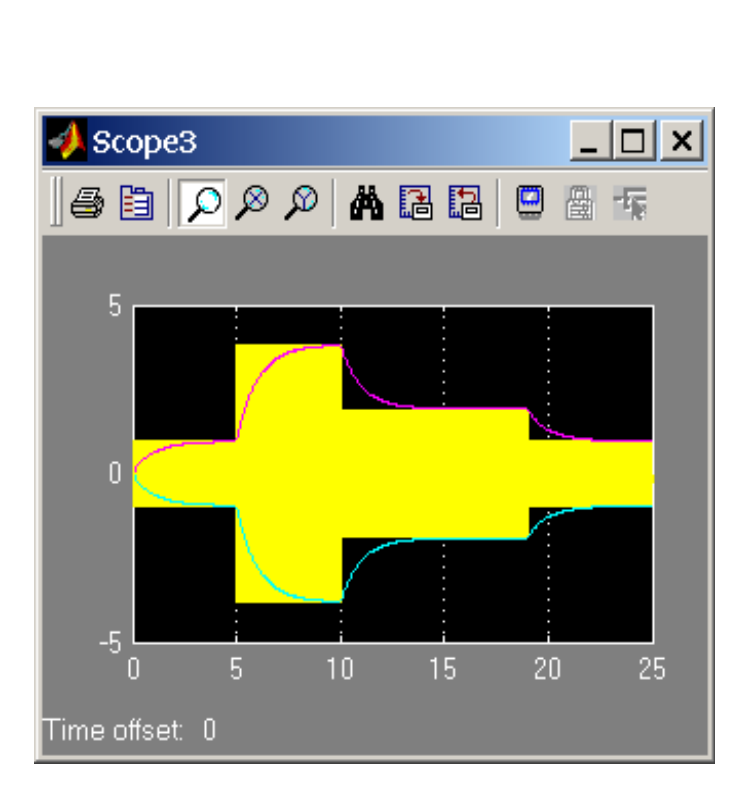

Mu = 1

Empower. Partner. Lead.

$$Mu = 5$$

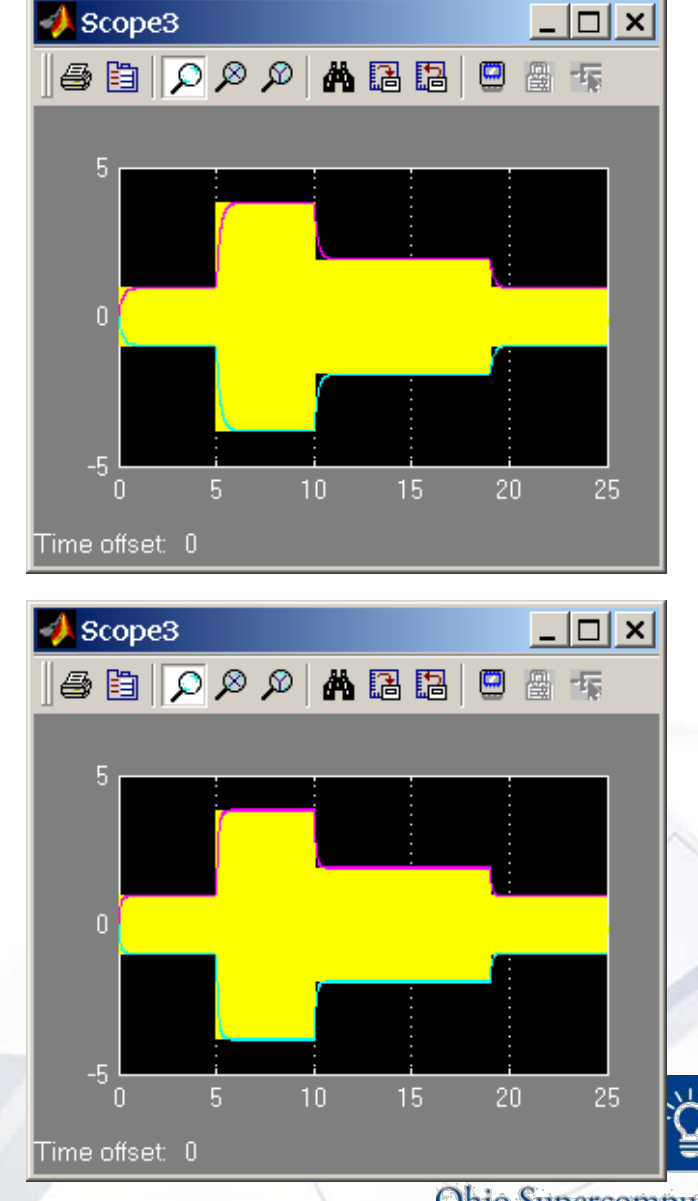

**Ohio Supercomputer Center**